# KaracriBoard TK0040 ActiveX Control

Visual Basic による KarcriBoard 入門

使用説明書(V1.00)

株式会社 エスアイ創房

改定履歴

第1.00版 2007/09/01

Microsoft,Windows,Visual Basic,ActiveX は米国 Microsoft Corporation の登録商標です。 KARACRIX は株式会社エスアイ創房の登録商標です。 その他、本文中に記載されている社名および商品名は、一般に開発メーカーの登録商標です。

KaracriBoard TK0040 使用説明書 第 1.00 版 © S.I.Soubou Inc.

目次

| 1 . 概要                                         | 4   |
|------------------------------------------------|-----|
| 2 . インストール                                     | 5   |
| 2.1 ダウンロードとセットアップ                              | 5   |
| 2.2 プロジェクトへ TK0040 ActiveX Control の追加         | 5   |
| 3 . TK0040 ActiveX Control プログラミング             | 7   |
| 3.1 TK0040の装置クロック情報を取得してみる                     | 7   |
| 3.2 TK0040のデジタル&アナログ入力値を定期的に計測表示してみる           | 10  |
| 3.3 TK0040のリレーを操作してみる                          | 14  |
| 3.4 TK0040 のイベント機能の使用法                         | 17  |
| 4 . KaracriBoard TK0040 ActiveX Control リファレンス | 21  |
| 4.1 メソッド                                       | 21  |
| 4.1.1 メソッド一覧                                   | 21  |
| 4.1.2 GetMachineInfo メソッド                      | 22  |
| 4.1.3 GetIoData メソッド                           | 23  |
| 4.1.4 GetDiHoldTm メソッド                         | 24  |
| 4.1.5 GetDioEventTrig メソッド                     | 25  |
| 4.1.6 GetAioEventTrig メソッド                     | 26  |
| 4.1.7 GetMsg1 メソッド                             | 27  |
| 4.1.8 GetMsg2 メソッド                             | 28  |
| 4.1.9 GetKeepAliveTm メソッド                      | 29  |
| 4.1.10 SetDout メソッド                            | 30  |
| 4.1.11 SetAout メソッド                            | 31  |
| 4.1.12 SetPWMout メソッド                          | 32  |
| 4.1.13 SetDiCount メソッド                         | 33  |
| 4.1.14 SetDiCountALL0 メソッド                     | 34  |
| 4.1.15 SetDioEventTrig メソッド                    | 35  |
| 4.1.16 SetAioEventTrig メソッド                    | 36  |
| 4.1.17 SetMsg1 メソッド                            | 37  |
| 4.1.18 SetMsg2 メソッド                            | 38  |
| 4.1.19 SetKeepAliveTm メソッド                     | 39  |
| 4.2 プロパティ                                      | 40  |
| 4.2.1 プロパティー覧                                  | 40  |
| 4.2.2 ModelType プロパティ                          | 41  |
| 4.2.3 FirmwareVersion プロパティ                    | 42  |
| 4.2.4 MachineName プロパティ                        | 43  |
| S.I.Soubou Inc.                                | = 2 |

|    | 4.2.5 MacAddress $\mathcal{I} \mathcal{I} \mathcal{I} \mathcal{I}$ | 44   |
|----|--------------------------------------------------------------------|------|
|    | 4.2.6 GetIpAddress フロハティ                                           | 45   |
|    | 4.2.7 StartUpMode $\mathcal{D}\Box/\overline{\mathcal{F}}$         | 46   |
|    | 4.2.8 KernelTime プロパティ                                             | 47   |
|    | 4.2.9 KcxIO_Timeout プロパティ                                          | 48   |
|    | 4.2.10 KcxIO_IpAddress プロパティ                                       | 49   |
|    | 4.2.11 KcxIO_Port プロパティ                                            | 50   |
|    | 4.2.12 MyPC_Port プロパティ                                             | 51   |
|    | 4.2.13 Di_Stat プロパティ                                               | 52   |
|    | 4.2.14 <b>Di_TmStat プロパテ</b> ィ                                     | 53   |
|    | 4.2.15 Di_TmVal プロパティ                                              | 54   |
|    | 4.2.16 Di_Count プロパティ                                              | 55   |
|    | 4.2.17 Do_Stat プロパティ                                               | 56   |
|    | 4.2.18 Ai_Val プロパティ                                                | 57   |
|    | 4.2.19 Ao_Val プロパティ                                                | 58   |
|    | 4.2.20 PWMo_Val プロパティ                                              | 59   |
|    | 4.2.21 Di_EvtTrig プロパティ                                            | 60   |
|    | 4.2.22 Do_EvtTrig プロパティ                                            | 61   |
|    | 4.2.23 Ai_EvtTrig プロパティ                                            | 62   |
|    | 4.2.24 Ao_EvtTrig プロパティ                                            | 63   |
|    | 4.2.25 Ai_EvtJudgeVal プロバティ                                        | 64   |
|    | 4.2.26 Ai_EvtDetecTm プロパティ                                         | 65   |
|    | 4.2.27 Msg1 プロパティ                                                  | 66   |
|    | 4.2.28 Msg2 プロパティ                                                  | 67   |
|    | 4.2.29 KeepAliveTm プロパティ                                           | 68   |
|    | 4.2.30 ErrWindowStop プロパティ                                         | 69   |
| 4  | -<br>4.3 エラーコード一覧                                                  | . 71 |
| 付約 | 録.サンプルプログラムの使用法...............................                     | 72   |
|    | 1. 環境設定ダイアログの設定                                                    | . 72 |
|    | 2.メイン情報表示画面の使い方                                                    | . 73 |
|    |                                                                    |      |

\_

Ξ

# 1. 概要

TK0040 用のActiveXコントロールを使う事により、VisualBasicからTK0040をコントロール出来るようになります。また、ユーザアプリケーションからはソケットインターフェイスを使用したプログラミングを行うことなくプロパティ、メソッドを通し、通信コマンドを意識することなく直感的にTK0040の操作が行なえるようになります。

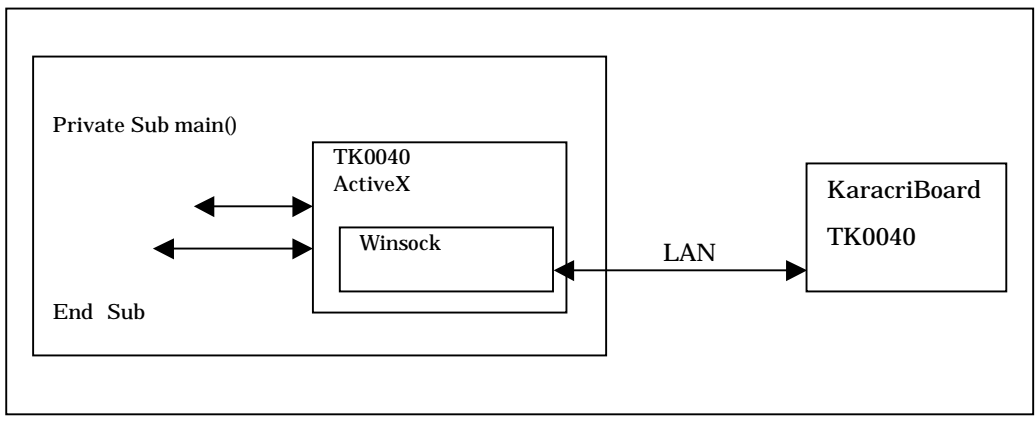

TK0040 ActiveX コントロール の概要図

< KarcriBoardとPCのLAN 接続例>

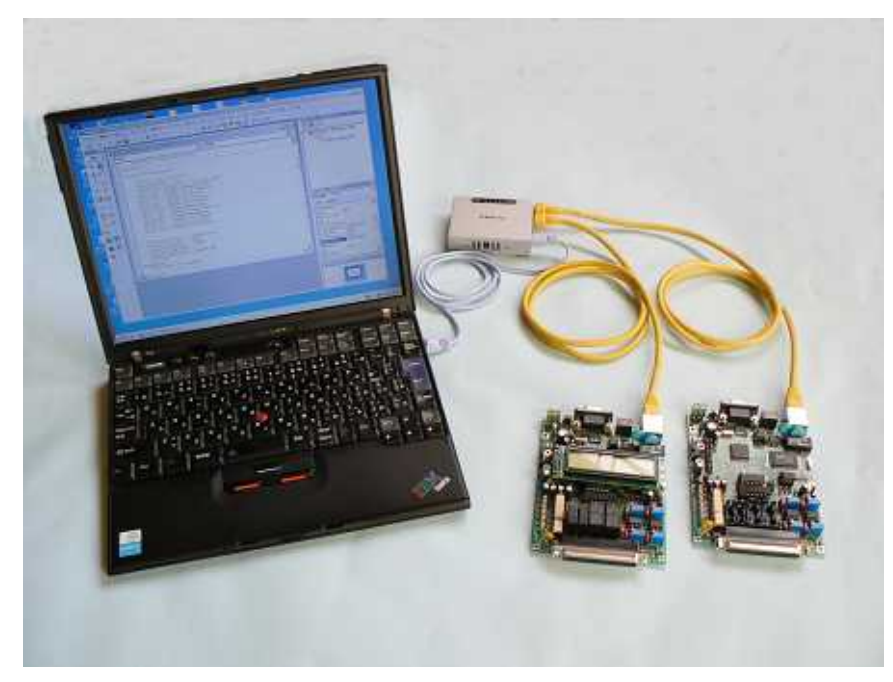

2. インストール

TK0040 用のActiveXコントロールをダウンロードし、インストールする手順を説明します。

- 2.1 ダウンロードとセットアップ
  - <u>古いバージョンのActiveX-OCX</u>を既にご使用の場合には、コントロールパネルの「アプリケーションの追加と削除」でこれに相当する "TK0040 ActiveX Control" を予め削除しておいてください。
  - AvtiveX-OCXファイル(KCX\_OCX\_TK0040\_v???.lzh)を弊社サイトからダウンロードします。 (???はバージョン番号を示します)
  - ActiveX-OCXファイルを解凍します。解凍されたフォルダの中には、
     KCX\_OCX\_TK0040\_v???.EXE(OCXインストーラ)が含まれます。
  - 解凍後、KCX\_OCX\_TK0040\_v???.EXE を実行します。後は画面の指示に従ってください。
     OCXは、ウインドウズのシステムディレクトリにインストールされます。
- 2.2 プロジェクトへ TK0040 ActiveX Control の追加
  - VisualBasicを起動してプロジェクトを一つ作成して下さい。
     VisualBasic を起動すると「新しいプロジェクト」ダイアログが開きますので、"標準.EXE"を選択して「開く(O)」ボタンを選択して下さい。デフォルトフォーム"Form1"を持った画面が表示されます。
     (VisualBasic 起動後に、プロジェクトを作成する場合には、ファイル(F) プロジェクトの追加(D)で行います。)

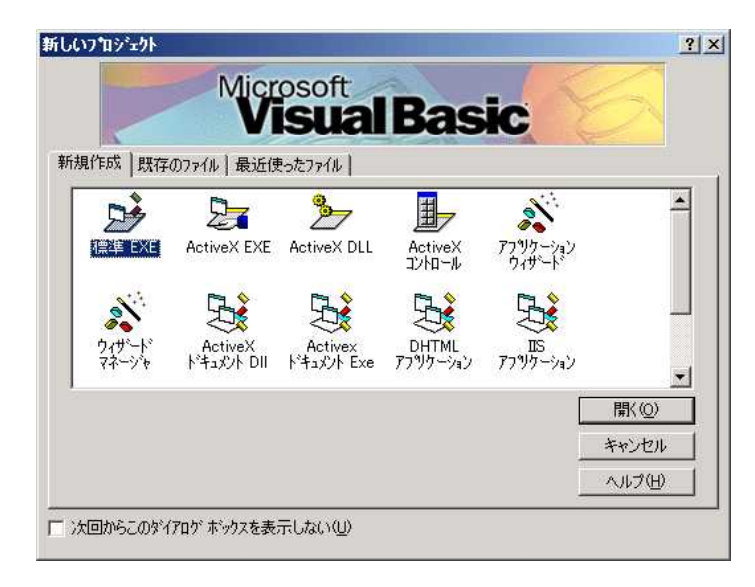

2. [プロジェクト(P)] [コンポーネント(O)]で、コンポーネント・ダイアログを開きます。 コントロール・タグ上で、"TK0040 ActiveX コントロール モジュール"のチェックを選択(チェック)しOKボタン を押して確定します。ツールボックス上に歯車のアイコン(TK0040)が追加されるのを確認します。

S.I.Soubou Inc.

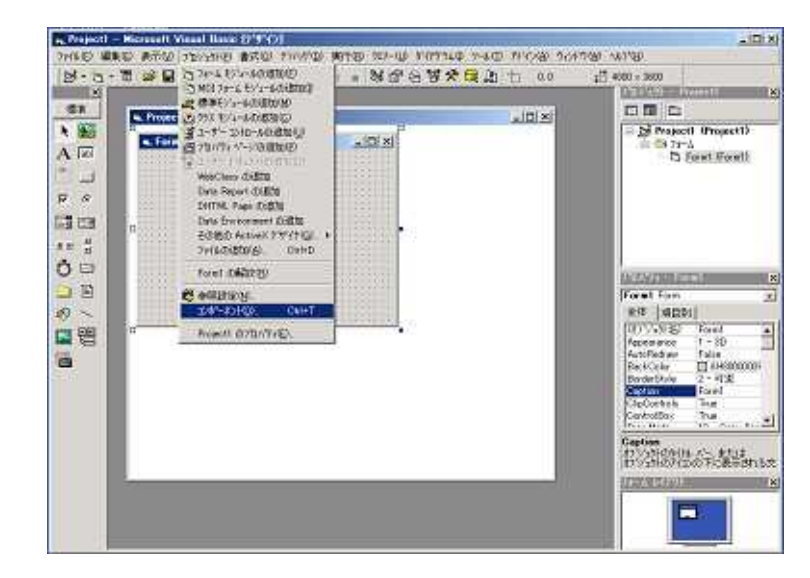

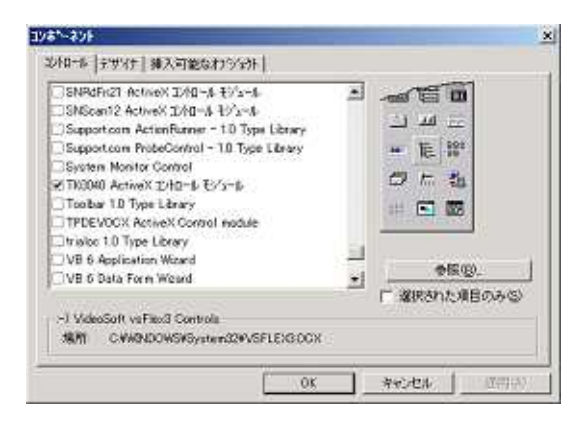

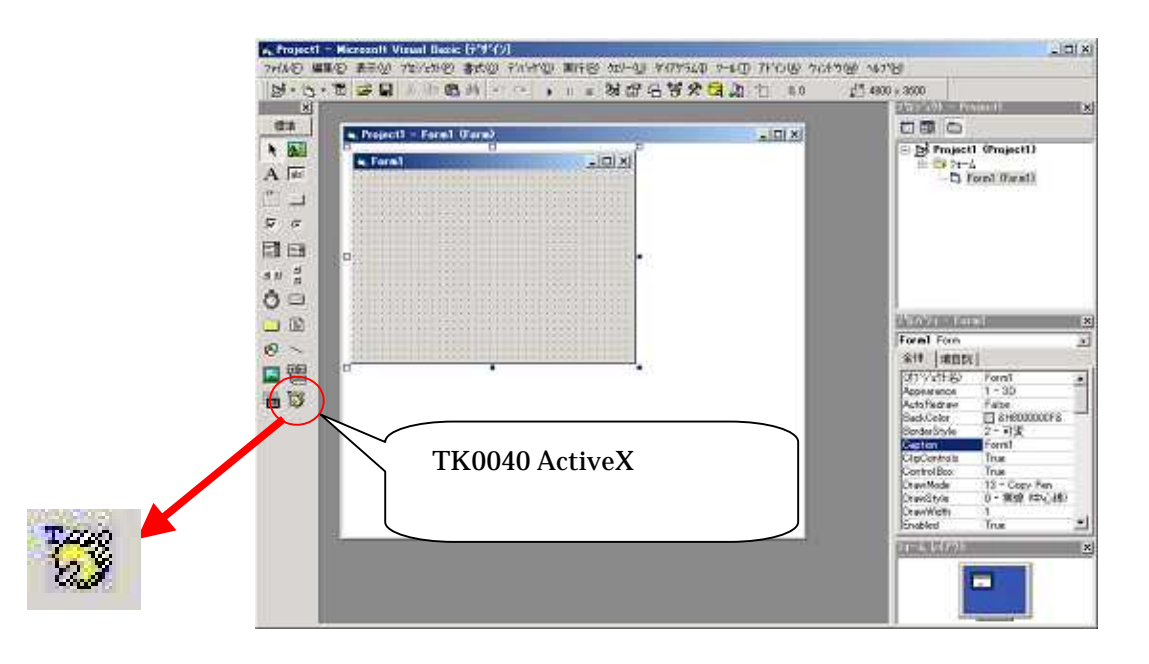

=

3. TK0040 ActiveX Control プログラミング

VisualBasic から、TK0040 用コントロールを使ったいくつかのプログラム例を紹介します。なお、下記の 説明で KaracriBoard TK0040 装置に関する設定は、工場出荷時の設定値を使用しています。

TK0040 工場出荷時の設定は、以下の通りです。 IP アドレス = 192.168.0.200 コントロールポート = 20000

3.1 TK0040の装置クロック情報を取得してみる

TK0040 には、装置内の時間を示すCPU実行時間が組み込まれており、装置の時間を簡単に外部から取得することが出来ます。その時間を読み取ってみましょう。

先ほど作成したプロジェクトに、フォームを1つ作成します。 通常、"標準.EXE"を選択するとForm1のデフォルトのフォームが作成されて表示されています。

TK0040の装置時間を表示する為の、TextBox コントロールを1つ配置します。 オブジェクト名は、"Text"の後ろに自動的に連番が振られ"Text1"となるはずです。

TextBox コントロールを配置するには、アイコンメニューから TextBox コントロールボタンを 選択して、Form1 上の任意の場所で2 点クリックすることで行います。

フォーム上に TK0040 コントロールを1つ配置することでコントロールが使用できるようになります。ツール ボックスのTK0040用コントロール(歯車アイコン)を選択してフォーム上の任意の場所で2点クリックして配 置して下さい。

オブジェクト名は、通常、コントロール名の末尾に連番が1から自動的に付加され"TK00401"となります。 プロパティウィンドウで TK00401を選択して KcxIO\_IpAddress と KcxIO\_Port プロパティがデフォルト 設定値であることを確認します。

もし、デフォルト値以外の設定で使用したい場合には、プロパティウインドウで値を変更することが可能です。また、プログラムの先頭(Form\_Load()の冒頭)で以下のように記述することも出来ます。

TK00401.KcxIO\_IpAddress = 192.168.0.200 'TK0040 の IP アドレス TK00401.KcxIO\_Port = 20000 'TK0040 のポート番号

TK0040 との通信エラータイムアウトは(3~60秒)構内 LAN で使用するため、5秒ということにしておきます。

S.I.Soubou Inc.

7

TK00401.KcxIO\_Timeout = 5000 ' ミリ秒

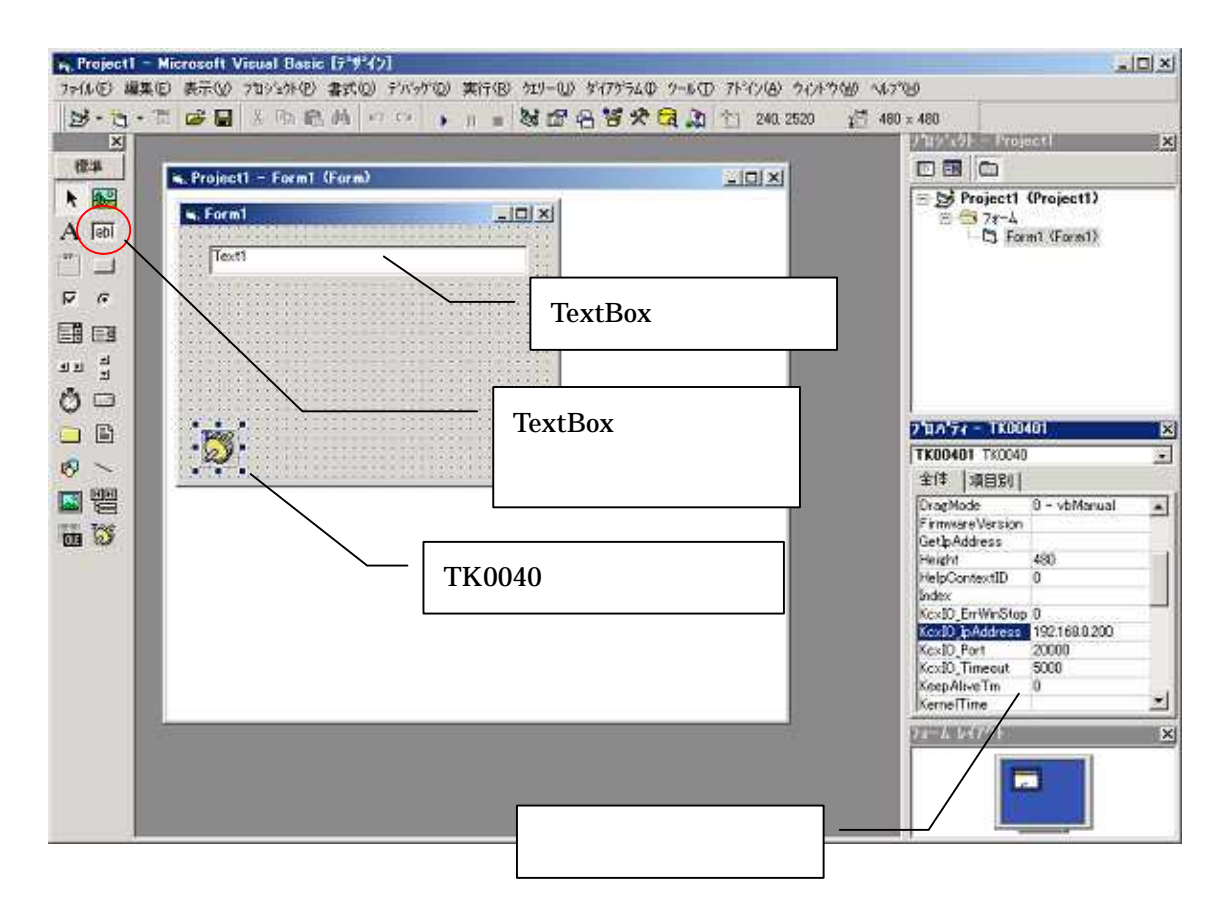

プログラム(プロシージャ)の記述

プログラムは、以下の通りです。

プログラム実行時、つまり、Form\_Load() 実行時に、TK00401 オブジェクト の GetMachineInfo メソッド を実行し、TK0040 の装置情報を取得します。通信エラーが発生しなければ、KernelTime プロパティにカ ーネルタイマカウンタ値が格納されていますので、これをテキストボックスに表示してみます。

Form1 のウインドウ上でダブルクリックするとコードウインドウが表示されますので、以下のようにプログラムを 記述して下さい。

Private Sub Form\_Load()

TK00401.KcxIO\_IpAddress = 192.168.0.200 TK00401.KcxIO\_Port = 20000 TK00401.KcxIO\_Timeout = 5000 ' ミリ秒 TK00401.GetMachineInfo Text1.Text = TK00401.KernelTime End Sub

プログラムを記述した後、特に終了するための作業はありません。

S.I.Soubou Inc.

プログラムの記述が終わったら"閉じる"ボタンでコードウインドウを閉じて構いません。再度編集したい場合には、フォーム上でダブルクリックして下さい。

実行

メニューの[実行(R)] [開始(S)]を選択して、プログラムを何度か実行(一度、[終了(E)]を選択してから 再度[開始(S)]を選択する)してみてください。

テキストボックスに表示される装置時間(CPU実行時間)が、実行毎に増えていれば、装置及びプログラムは正常に動作しています。

3.2 TK0040 のデジタル&アナログ入力値を定期的に計測表示してみる

KaracriBoard TK0040 には、6個の接点と4個のアナログ状態を入力をすることができます。その状態を 「定期的」に読み取ってみましょう。

ここでは、説明簡略化のため、接点1チャネルとアナログ2チャネル分を対象としました。 TK0040のアナログ計測レンジは、0~+5Vで分解能は10bitです。

フォームを1つ作成します。

"標準.EXE"を選択してプロジェクトを作成すると、通常、Form1のデフォルトのフォームが自動作成されて表示されています。

接点1つ、アナログ2つ分の状態を表示する為の、TextBox コントロールを都合3つ配置します。 オブジェクト名は、それぞれ"Text1","Text2","Text3"としました。

TK0040を定期的に計測するには、2つの方法があります。一つは、TK0040装置がもつイベント送信機能を使う方法(3.4参照)と、ポーリング(定周期計測)を行う方法です。

- ポーリング計測
   PC側から TK0040 に定期的にアクセスしてデータを取得する計測方法です。
- イベント(リアルタイム)計測
   TK0040 側で、入出力状態がある範囲を越えて変化した場合などに、そのタイミングでリアルタイムに計測値をPCで取得する方法です。

ここでは、タイマーコントロールを使いインターバル周期を発生させポーリングする方法で計測してみます。

時計のアイコンのタイマーコントロールをクリックしてオブジェクトを1つフォームに配置します。オブジェクト名は、"Timer1"としました。この時、プロパティウィンドウ内の Interval プロパティには、TK0040 をインターバル計測させたい間隔時間をミリ秒単位で設定します。ここでは、1000(1秒)に設定してい ます。また、タイマーの Enabled プロパティの初期値には、False を選択しておきましょう。

(False にしておく理由:プログラム内でタイマーを有効にしたいタイミングで起動するため)

| s Projecti - Formi (Formi | almi xi |                                                             |
|---------------------------|---------|-------------------------------------------------------------|
| k formt                   |         | Se Project Orbics                                           |
| io.                       |         | 2100ya - Limera<br>Tisort Tirer                             |
|                           |         | 第1年   6月191 <br>[1799:55:5] Tiner]<br>Endoled True<br>Index |
|                           |         | Left 24]                                                    |

ツールボックスの TK0040 用コントロールを選択し、TK0040 コントロールを1つ配置します。 オブジェクト名は、"TK00401"となるはずです。

プロパティウィンドウ内の KcxIO\_IpAddress と KcxIO\_Port プロパティが TK0040 のデフォルト状態 と同じであることを確認します。

TK00401.KcxIO\_IpAddress = 192.168.0.200

TK00401.KcxIO\_Prot = 20000

TK0040 との通信エラータイムアウトは構内 LAN で使用するため、5秒ということにしておきます。 TK00401.KcxIO\_Timeout = 5000

| a Properti - Frend Grend         | DEG                                                                                                    |
|----------------------------------|----------------------------------------------------------------------------------------------------|
| Taoti<br>Taoti<br>Terti<br>Terti | E 20 Project II Project II<br>E 21 Jr.4<br>C Earth Focul II                                                               |
| o j                              | 2017年7月1日<br>  TEOSADE TODAD<br>  注意: 19日日日 <br>  1917日1日 日                                                               |
|                                  | <br>Profes<br>Kr.4.0 EnvireStop 0<br>Exc.35 25352ess<br>Un30 Port<br>Na:02, Treese, 5000<br>StepSition Tree<br>StepSition |
|                                  | Hachobane                                                                                                    |

\_

プログラム(プロシージャ)の記述 プログラムは、以下の通りです。 プログラムでは、実行時(Form\_Load())に、タイマーの実行を有効にします。

Private Sub Form\_Load()

Timer1.Enabled = True ' 計測インターバルタイマーを有効にする End Sub

次に、タイマーイベントが発生した時に実行されるイベントプロシージャに TK0040 装置と通信してデ ータを取得する処理を記述します。以下の様に、コードウインドウで Timer1\_Timer プロシージャを選 択してください。イベントプロシージャのコードが追加されます。

| Form     | ✓ Load                                                                                                    |  |
|----------|----------------------------------------------------------------------------------------------------|--|
| General) |                                                                                                    |  |
| orm      | The state of the state of the s |  |
| imerl    |                                                                                                    |  |
| K00401   |                                                                                                    |  |

Timer1.Interval で設定した時間が経過するとタイマーイベントが発生して Timer1\_Timer()が起動され TK0040 の GetIoData メソッドが実行されると、デジタル入力状態と、アナログ入力計測値が、それぞ れ、Di\_Stat と Ai\_Val のプロパティに格納されます。これをテキストボックスに表示します。

Private Sub Timer1\_Timer()

| TK00401.GetloData               | ' デジタル入力状態、アナログ入力計測値の取得 |
|---------------------------------|-------------------------|
| Text1.Text = TK00401.Di_Stat(1) | ' 1ch 目のデジタル入力状態表示      |
| Text2.Text = TK00401.Ai_Val(1)  | ' 1ch 目のアナログ入力値表示       |
| Text3.Text = TK00401.Ai_Val(2)  | ' 2ch 目のアナログ入力値表示       |
| End Sub                         |                         |

(通信エラーが起きたとき)

TK0040のGetloData メソッドが実行されると、TK0040とネットワーク経由で通信が発生しますが、通信エラーが発生した場合には、デフォルト設定では、GetloData メソッドが KcxIO\_Timeout で設定された時間経過後タイムアウトして復帰します。このとき、次のように GetloData メソッドの返り値を取得するとエラーの種類を判断することができます。(4.3エラーコード一覧参照)

Dim status As Long status =TK00401.GetIoData

プログラムの実行が中断されます。

| 実行時Iラー 100: |    |  |
|-------------|----|--|
| 通信タイムアウトが多  | ě生 |  |
|             |    |  |
|             |    |  |
|             |    |  |
|             |    |  |

プログラムのデバッグ時には、エラーダイアログの表示は有効ですが、運用時には、通信エラーが発生しても再度取得するなどの対処を行い計測を継続したいものです。その場合には、 ErrWindowStopプロパティを"0"に設定して下さい。

実行

プログラムを実行してみてください。

テキストボックスに、TK0040 装置からの入力データが表示されるはずです。

3.3 TK0040 のリレーを操作してみる

TK0040 には、4つのデジタル出力(TR 出力又はリレー(オプション))があり、これを操作することがで きます。ここでは、リレーが装着されているものとして説明します。 前項の「3.2 TK0040 のデジタル&アナログ値を定期的に計測表示してみる」で作ったものに、デジタ ル出力を操作するボタンを追加してみます。

TK0040 のデジタル出力状態を表示させる為の、TextBox コントロールを1つ配置します。 オブジェクト名を、"Text4"としました。

また、リレーを ON/OFF 操作させる為の、Button コントロールを 2つ配置します。

このオブジェクト名は、それぞれ、ON-> "Command1", OFF-> "Command2" としました。

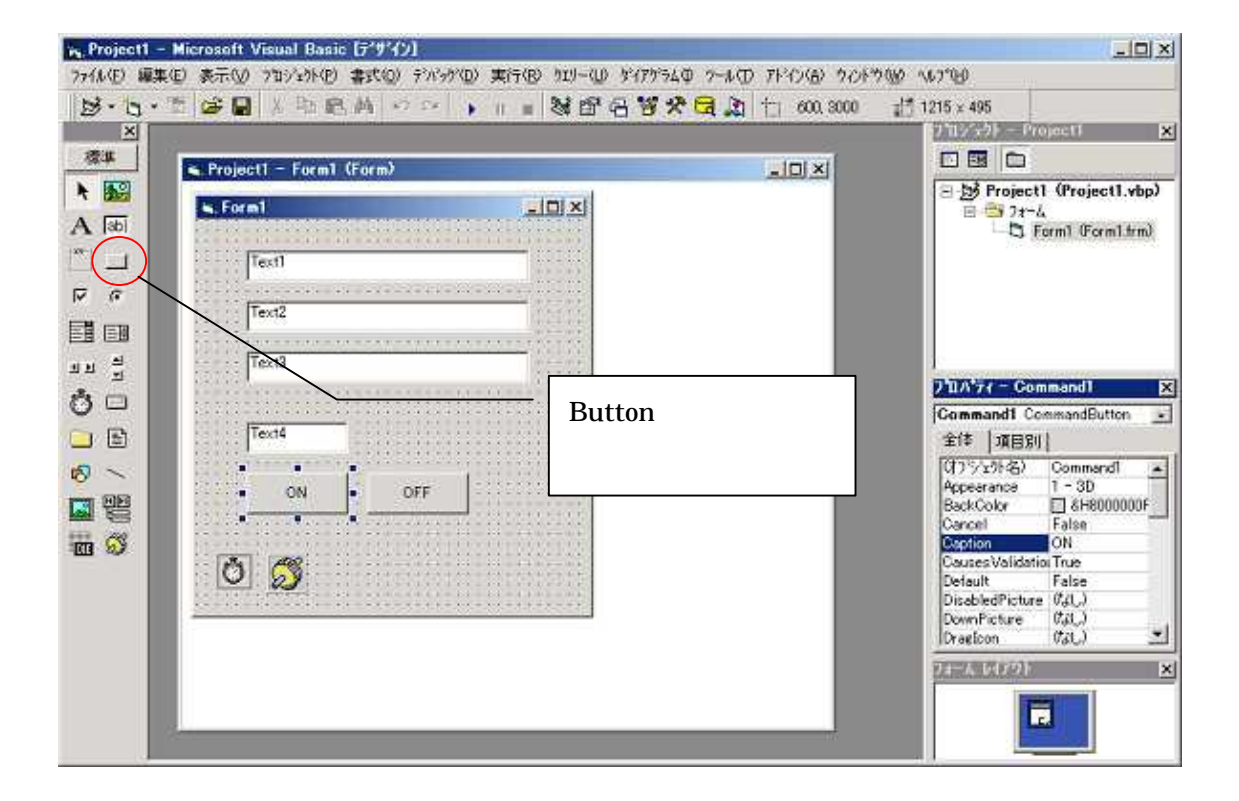

プログラム(プロシージャ)の記述

プログラムは、以下の通りです。

Private Sub Form\_Load()

```
Timer1.Enabled = True ' 計測インターバルタイマーを有効にする
```

End Sub

S.I.Soubou Inc.

TK0040 の GetloData メソッドを実行すると、接点状態、アナログ入力の他に現在のデジタル出力 状態も同時に取得できる仕様になっています。デジタル出力の状態は、Do\_Stat プロパティに格納さ れていますので、これをテキストボックスに表示します。

```
Private Sub Timer1_Timer()

Dim status As Long 'メソッドの返り値

status = TK00401.GetIoData 'デジタル入出力状態、アナログ入力計測値の取得

If (status > 0) Then

Text1.Text = TK00401.Di_Stat(1) '1ch 目のデジタル入力状態表示

Text2.Text = TK00401.Ai_Val(1) '1ch 目のアナログ入力値表示

Text3.Text = TK00401.Ai_Val(2) '2ch 目のアナログ入力値表示

Text4.Text = TK00401.Do_Stat(1) '1ch 目のリレー状態表示

End If
```

End Sub

フォームに配置した、ON ボタンを押すと、Command1\_Click() が実行され、TK0040 オブジェクトの SetDout メソッドを実行し 1ch 目のリレー出力 ON が送信されます。 Command2\_Click() の場合は同様に 1ch 目のリレー出力 OFF が送信されます。 SetDout メソッドの引数に DO\_ON を指定すると、リレーはオン(接点短絡)、DO\_OFF を指定すると、 オフ(接点開放)を要求することになります。操作要求しない、つまり現状のままでよいという場合には、 DO\_NOCHANGE を指定します。また、SetDout メソッドを実行すると、Do\_Stat プロパティに反映さ れますので、操作した後のリレーの状態を即時にテキストボックスに表示するように記述します。 尚、DO\_ON、DO\_OFF、DO\_NOCHANGE は、それぞれ、1、0、-1 に内部定義されています。

```
Private Sub Command1_Click()
```

```
' 1ch 目のリレーON を送信
```

TK00401.SetDout DO\_ON, DO\_NOCHANGE, DO\_NOCHANGE, DO\_NOCHANGE ) どちらの記述 TK00401.SetDout 1, -1, -1, -1

Text4.Text = TK00401.Do\_Stat(1) '1ch 目のリレー状態表示

```
End Sub
```

Private Sub Command2\_Click()

' 1ch 目のリレーOFF を送信

TK00401.SetDout DO\_OFF, DO\_NOCHANGE, DO\_NOCHANGE, DO\_NOCHANGE ) どちらの記述 TK00401.SetDout 0, -1, -1, -1

```
Text4.Text = TK00401.Do_Stat(1) '1ch 目のリレー状態表示
End Sub
```

S.I.Soubou Inc.

実行

プログラムを実行してみてください。

テキストボックスに TK0040 の接点入力状態、アナログ入力値を表示しながら、デジタル出力の ON/OFF 操作が出来るはずです。

\_\_\_\_\_

3.4 TK0040 のイベント機能の使用法

ここまで、TK0040 を定期的に計測するためにタイマーコントロールを使用してポーリングアクセスを行ってきましたが、TK0040 装置自身のもつイベント送信機能を使う方法を解説します。

TK0040 の Evnet 機能を設定する

イベント送信機能を使用するためには、はじめに TK0040 のシステム設定でイベント送信タイミングの設 定を行います。(TK0040 取扱説明書を参照)

TK0040 には、いくつかのイベント発生トリガーを設定できますが、ここでは、接点入力状態やアナログ 入力値の変化によりイベントを発生させて、VBアプリケーションで受信してみましょう。TK0040のシステ ム設定の Event 設定画面で、以下のように設定して下さい。

(設定後、Save ボタンを押して、TK0040 装置の再起動を行い、再度、設定を確認して下さい。)

| <u>ا - (</u> | 9 8 9     | 5 [  | http://102168.0200/succertig.cg/70000001000000021bd284a27d8bd7                                                                                                    | 75eb1185e36c33d9e2                                | • O 1540 C.                                                                  |
|--------------|-----------|------|----------------------------------------------------------------------------------------------------|---------------------------------------------------|------------------------------------------------------------------------------|
| nt           |           |      |                                                                                                    | — C                                               | 、ベント発生エードを選切                                                                 |
|              | None      | c    |                                                                                                    | 1                                                 | ハノト光王モートを選択                                                                  |
| Mode         | Signal    | a    | Signal         Di Trigger (1-600)         333333         (1 = 404b, 1 = 00)           Signal         Do Trigger (1-4ch)         0000         (1 = 404b, 1 = 00)           Signal         Ai Trigger (1-4ch)         1111         (1 = 404b, 1 = 00) | 2 = 017,3 = 010017)<br>2 = 017,1 = 010017)<br>5 ) | 1/O Status to PC                                                             |
|              | Link      | c    | Signal Ao Trigger (J-2rh) 00 (1= dickte, 1= nob<br>Signal & link: Ai Trigger Value 20 ArD parts (1= A<br>Signal & link: Ai Detection Time 20 ensec (to App                                                                                          | 4)<br>LWAYE)                                      | Du(1-4ch) to Remote Do(1-4ch)<br>Ai(1-3ch) to Remote A o(1-2ch) & PWM(1-3ch) |
|              | Format    |      | Ful (grazesos) C Simple at (1-4-) d.                                                                                                    |                                                   |                                                                              |
| Tennemit     | Frame     |      |                                                                                                    |                                                   |                                                                              |
| Transmit     | TX Packs  | ts   | @ 3 C 5 C 10                                                                                                    |                                                   |                                                                              |
|              | Keep Air  | re . | 00 sec (0=05F)                                                                                                    |                                                   |                                                                              |
|              | IP        | Ģ    | 192.168.0.25                                                                                                    |                                                   |                                                                              |
| Address      | Host Name | c    | brown do nain.ss<br>Detected IP Address → 0.0.0.0<br>DNS scress. (1 apd 2)<br>1 Every [300 minute sech time<br>2 Each time before transmitting □ (for DynamicENS)                                                                                   | するホスト                                             | の IP アドレスを設定                                                                 |
|              | Rmt Por   |      | \$0001 (UDP                                                                                                    |                                                   |                                                                              |
| Save         | Default   |      | 受                                                                                                    | 信するホス                                             | トで実行されるVBアプリク                                                                |
|              |           |      |                                                                                                    |                                                   |                                                                              |

IP(イベント送信先ホストの IP アドレス): 192.168.0.25 Remot Port(VBアプリケーションの待受けポート): 20001

### Winsock コントロールの追加

次に、VB 側の準備としてプロジェクトのコンポーネントメニューから Winsock コントロールをチェックして、 プロジェクトに Winsock コントロールを追加してください。

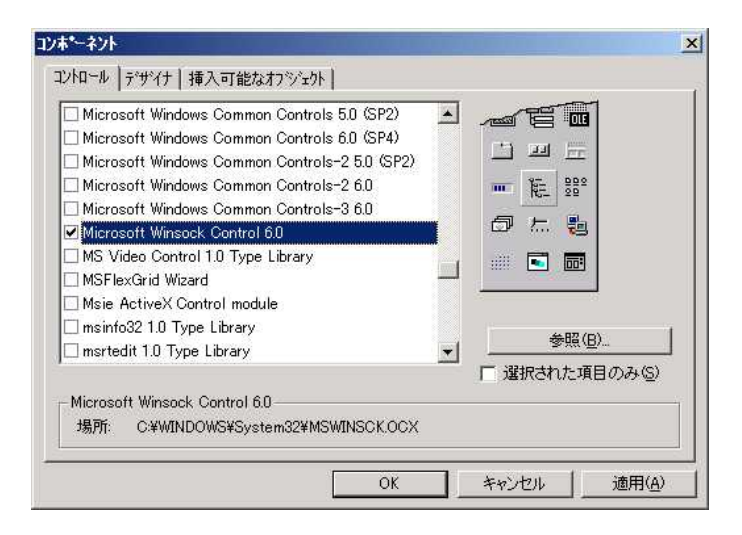

コントロールメニューに Winsock アイコンが追加されますので、クリックしてフォームに追加して配置します。 さらに、受信データ表示用として TextBox コントロールを Text5 として配置しておきます。

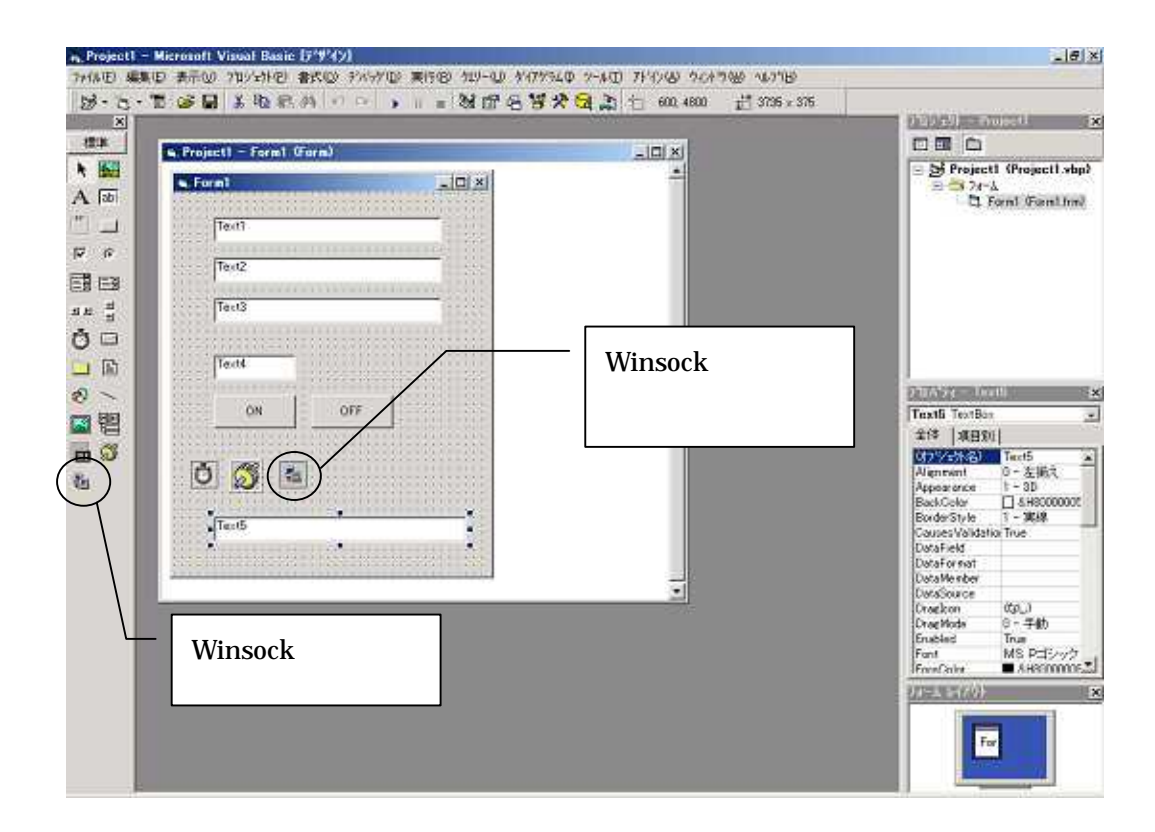

プロシージャの記述

プログラムは、以下の通りです。

TK0040 のイベント機能を使用しますので、実行時(Form\_Load())に、タイマーコントロールの実行を 無効にします。

次に、Winsock コントロールの初期化を行います。

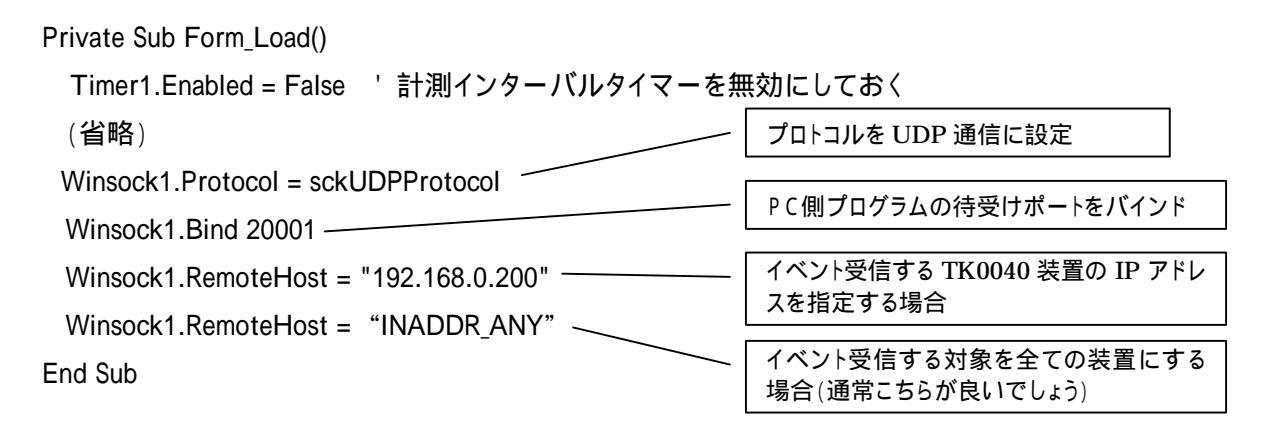

(1(P17)、2の値が同じであることを確認して下さい。)

これで、イベント受信の準備ができました。Winsock コントロールは、データを受信すると DataArrival 関数が呼び出される仕様になっています。以下のように、コードウィンドウで Winsock1 オブジェクトを選択して DataArrival 関数を選択すると Winsock1\_DataArrival 関数が追加されま す。

| Vinsock1                                                                                                    | DataArrival                                                                                      |  |
|----------------------------------------------------------------------------------------------------|--------------------------------------------------------------------------------------------------|--|
| Private Sub Form_Load()<br>Timer1.Enabled = True<br>TK00401.KcxIO_IPAddress = "192.168.<br>TK00401.GetMachineInfo<br>Text1.Text = TK00401.KcxIO_IPAddres<br>Text2.Text = TK00401.KcxIO_Port | Close<br>Connect<br>Connection Request<br>DataArrival<br>VError<br>SendComplete<br>sSendProgress |  |
| Text4.Text = TK00401.KachineName<br>Winsock1.Protocol = sckUDPProtocol<br>Winsock1.Bind 20001<br>Winsock1.RemoteHost = "INADDR_ANY"<br>End Sub                                              |                                                                                                  |  |
| Private Sub Timer1_Timer()<br>On Error GoTo ErrNetCom<br>TK00401.GetloData<br>Text1.Text = TK00401.Ao_Val(1)<br>Text2.Text = TK00401.Ao_Val(2)<br>ErrNetCom:<br>End Sub                     |                                                                                                  |  |
| Private Sub Winsock1_DataArrival(ByVal<br>Dim RcvData As String<br>Winsock1.GetData RcvData<br>Text5.Text = RcvData<br>Text4.Text = Winsock1.RemoteHostIP<br>End Sub                        | bytesTotal As Long)                                                                              |  |

2

\_

データをTK0040から受信しますと、Winsock1\_DataArrival 関数がコールされますので、以下のように 記述することで、受信データを Text5 のテキストボックスに表示することができます。

| Private Sub Winsock1_DataArrival(ByVal bytesTotal As Long)<br>Dim RcvData As String | Dim 変数名 As String<br>ここでは、RcvData が変数名<br>です。 |
|-------------------------------------------------------------------------------------|-----------------------------------------------|
| Winsock1.GetData RcvData                                                            |                                               |
| Text5.Text = RcvData                                                                | 受信したデータ文字列                                    |
| Text4 Text - Winsock1 RemoteHostIP                                                  | -                                             |
| End Sub                                                                             | 受信した TK0040 装置の IP<br>アドレス                    |

実行

プログラムを実行してみてください。

トリガー発生条件に合う接点入力をON / OF Fしたり、アナログ入力値を変化させてみてください。リアル タイムでテキストボックスに TK0040 から受信したデータが表示出来るはずです。

( もし、うまく受信できない場合は、受信ホスト側で、指定したポート番号がウイルス対策ソフトやフ ァイアフォールソフトで制限されていないか確認して下さい。)

# 4. KaracriBoard TK0040 ActiveX Control リファレンス

4.1 メソッド

## 4.1.1 メソッド一覧

下記のメソッド一覧では、各メソッドを実行することにより取得できるプロパティの対応を示します。

| 項番     | 名称                                        | 取得/設定プロパティ               | 説明                              |
|--------|-------------------------------------------|--------------------------|---------------------------------|
| 4.1.2  | GetMachineInfo                            | ModelType                | 装置情報の取得                         |
|        |                                           | FirmwareVersion          |                                 |
|        |                                           | MachineName              |                                 |
|        |                                           | MacAddress, GetIpAddress |                                 |
| 4.1.0  |                                           | StartUpMode, KernelTime  |                                 |
| 4.1.3  | GetloData                                 | Di_Stat, Di_TmStat       | 接点入刀( $Di$ )、 $JV$ -出刀( $Do$ )、 |
|        |                                           | Di_Count, Do_Stat        | アナロク人刀(A1)全チャンネルの               |
|        |                                           | Ai_Val, Ao_Val, PWMo_Val | 状態を取得                           |
|        | 6 D. 11 1 1 1 1 1 1 1 1 1 1 1 1 1 1 1 1 1 | Msg1, KernelTime         |                                 |
| 4.1.4  | GetDiHoldTm                               | Di_TmVal                 | 接点入力(Di)各チャンネルの ON<br>  保持状態    |
| 4.1.5  | GetDioEventTrig                           | Di_EvtTrig, Do_EvtTrig   | 接点入力(Di)、リレー出力(Do)状             |
|        |                                           |                          | 態値変化時のイベント発生条件を                 |
|        |                                           |                          | 取得                              |
| 4.1.6  | GetAioEventTrig                           | Ai_EvtTrig, Ao_EvtTrig   | アナログ入力(Ai)、出力(Ao)値変             |
|        |                                           | Ai_EvtJudgeVal           | 化時のイベント発生条件を取得                  |
|        |                                           | Ai_EvtDetecTm            |                                 |
| 4.1.7  | GetMsg1                                   | Msg1                     | メッセージ1を取得                       |
| 4.1.8  | GetMsg2                                   | Msg2                     | メッセージ 2 を取得                     |
| 4.1.9  | GetKeepAliveTm                            | KeepAliveTm              | KeepAlive イベント発生時間を取<br>  得     |
| 4.1.10 | SetDout                                   | Do_Stat                  | リレー出力(Do)各チャンネルに状               |
|        |                                           |                          | 態を設定                            |
| 4.1.11 | SetAout                                   | Ao_Val                   | アナログ出力(Ao)を操作                   |
| 4.1.12 | SetPWMout                                 | PWMo_Val                 | PWM 出力(CH1、CH2、CH3)を<br>操作      |
| 4.1.13 | SetDiCount                                | Di_Count                 | 接点入力(Di)の開閉カウント値の               |
|        |                                           |                          | 初期化                             |
| 4.1.14 | SetDiCountALL0                            | Di_Count                 | 接点入力(Di)の開閉カウント値の               |
|        |                                           |                          | 全チャンネル初期化                       |
| 4.1.15 | SetDioEventTrig                           | Di_EvtTrig, Do_EvtTrig   | 接点入力(Di)、リレー出力(Do)状             |
|        | _                                         |                          | 態値変化時のイベント発生条件を                 |
|        |                                           |                          | 設定                              |
| 4.1.16 | SetAioEventTrig                           | Ai_EvtTrig, Ao_EvtTrig   | アナログ入力(Ai)、出力(Ao)値変             |
|        |                                           |                          | 化時のイベント発生条件を設定                  |
| 4.1.17 | SetMsg1                                   | Msg1                     | メッセージ1を設定                       |
| 4.1.18 | SetMsg2                                   | Msg2                     | メッセージ2を設定                       |
| 4.1.19 | SetKeepAliveTm                            | KeepAliveTm              | KeepAlive イベント発生時間を設            |
|        | -                                         |                          | 定                               |

\_

4.1.2 GetMachineInfo メソッド
 装置のシステム情報を取得します。

#### 構文

object. GetMachineInfo

構文の指定項目は次のようになります。

| 指定項目   | データ型 | 内容                  |
|--------|------|---------------------|
| object |      | オブジェクトを指すオブジェクト式です。 |

戻り値 長整数型(Long)

| 値                | 内容              |
|------------------|-----------------|
| 正値(0)            | 正常終了(取得データ長)    |
| <b>負値(&lt;0)</b> | エラー(エラーコード一覧参照) |

#### 解説

各メソッド実行前の初期化処理として、KcxIO\_IpAddress プロパティ、KcxIO\_Port プロパティ の設定が必要です。設定を省略した場合は、デフォルト値\*1 で指定された装置に接続を試みま す。デフォルト値以外に設定した装置と通信する場合には必ず設定して下さい。

\*1 デフォルト値

 KcxIO\_IpAddress
 のデフォルト値
 192.168.0.200

 KcxIO\_Port
 のデフォルト値
 20000

(例) IP アドレス: 192.168.0.50、ポート番号: 30001 で通信する場合

TK00401.KcxIO\_IpAddress = 192.168.0.50 TK00401.KcxIO\_Port = 30001 TK00401.GetMachineInfo

4.1.3 GetloData メソッド

アナログ入出力、デジタル入出力の全チャンネルの状態を取得します。

### 構文

object. GetIoData

構文の指定項目は次のようになります。

| 指定項目   | データ型 | 内容                  |
|--------|------|---------------------|
| object |      | オブジェクトを指すオブジェクト式です。 |

**戻り値**長整数型(Long)

| 値              | 内容              |
|----------------|-----------------|
| 正値(0)          | 正常終了(取得データ長)    |
| 負值(< <b>0)</b> | エラー(エラーコード一覧参照) |

#### 解説

本メソッド実行後、**Di\_Stat**、**Di\_TmStat**、**Di\_Count**、**Do\_Stat**、**Di\_Stat**、**Ai\_Val**、**Ao\_Val**、 **PWMo\_Val** プロパティで各チャンネルの状態を取得します。 戻り値がエラーの場合は、プロパティの値は変更されません。

アナログ各チャンネルの値は、0~1023の長整数値として取得することができます。 デジタル各チャンネルの状態値が、0の場合は、OFF(端子オープン)、1の場合は、ON(端子 ショート)を示します。

(例)

TK00401.GetIoData Text1.Text = TK00401.Di\_Stat(1) Text2.Text = TK00401.Do\_Stat(1) Text3.Text = TK00401.Ai\_Val(1)

\_

4.1.4 GetDiHoldTm メソッド

接点入力(Di)各チャンネルの瞬間 ON 保持状態(カウントダウン値)を取得します。

#### 構文

object. GetDiHoldTm

構文の指定項目は次のようになります。

| 指定項目      | データ型 | 内容                  |
|-----------|------|---------------------|
| o bje c t |      | オブジェクトを指すオブジェクト式です。 |

**戻り値**長整数型(Long)

| 値              | 内容              |
|----------------|-----------------|
| 正値(0)          | 正常終了(取得データ長)    |
| 負值(< <b>0)</b> | エラー(エラーコード一覧参照) |

#### 解説

本メソッド実行後、**Di\_TmVal** プロパティで各チャンネルの接点入力(Di)の瞬間 ON 保持状態 値を取得します。

戻り値がエラーの場合は、プロパティの値は変更されません。

状態値は、接点入力が、

OFF の場合 0

ON の場合 瞬間 ON 保持時間[システム設定値](秒) × 10

の値として取得できます。

接点入力が ON から OFF に変化すると、状態値は、瞬間 ON 保持時間(秒) × 10 の値か ら、0.1 秒毎に 1 ずつダウンカウントされ、最後に 0 となり停止します。

瞬間 ON 保持時間が、3 秒の場合、30、29、28、...2、1、0(停止)と変化していきます。

瞬間 ON 保持時間に関しては、取扱説明書の解説を参照してください。

### (例)

TK00401.GetDiHoldTm

Text1.Text = TK00401.Di\_TmVal(1)

4.1.5 GetDioEventTrig メソッド
 接点入力(Di)、デジタル出力(Do)値が変化した時のイベント発生条件を取得します。

### 構文

object. GetDioEventTrig

構文の指定項目は次のようになります。

| 指定項目      | データ型 | 内容                  |
|-----------|------|---------------------|
| o bje c t |      | オブジェクトを指すオブジェクト式です。 |

戻り値 長整数型(Long)

| 値      | 内容              |
|--------|-----------------|
| 正値(0)  | 正常終了(取得データ長)    |
| 負値(<0) | エラー(エラーコード一覧参照) |

#### 解説

本メソッド実行後、Di\_EvtTrig、Do\_EvtTrig プロパティで各チャンネルのイベント発生条件を取得 します。

戻り値がエラーの場合は、プロパティの値は変更されません。

(例)

TK00401.GetDioEventTrig Text1.Text = TK00401.Di\_EvtTrig(1) Text2.Text = TK00401.Do\_EvtTrig(1)

\_

4.1.6 GetAioEventTrig メソッド

アナログ入力(Ai)、アナログ出力(Ao)値が変化した時のイベント発生条件を取得します。

#### 構文

object. GetAioEventTrig

構文の指定項目は次のようになります。

| 指定項目      | データ型 | 内   | 容                             |
|-----------|------|-----|-------------------------------|
| o bje c t |      | オブシ | <sup>ジェクトを</sup> 指すオブジェクト式です。 |

戻り値 長整数型(Long)

| 値              | 内容              |
|----------------|-----------------|
| 正値(0)          | 正常終了(取得データ長)    |
| 負値(< <b>0)</b> | エラー(エラーコード一覧参照) |

### 解説

本メソッド実行後、Ai\_EvtTrig、Ao\_EvtTrig プロパティで各チャンネルのイベント発生条件を取得 します。また、Ai\_EvtJudgeVal、Ai\_EvtDetecTm プロパティは、各チャンネル共通で適用されま す。

戻り値がエラーの場合は、プロパティの値は変更されません。

#### (例)

TK00401.GetAioEventTrig Text1.Text = TK00401.Ai\_EvtTrig(1) Text2.Text = TK00401.Ao\_EvtTrig(1) Text3.Text = TK00401.Ai\_EvtJudgeVal Text4.Text = TK00401.Ai\_EvtDetecTm

### 4.1.7 GetMsg1 メソッド

Msg1に設定されているメッセージ文字列を取得します。

### 構文

object. GetMsg1

構文の指定項目は次のようになります。

| 指定項目      | データ型 | 内容                  |
|-----------|------|---------------------|
| o bje c t |      | オブジェクトを指すオブジェクト式です。 |

### 戻り値 長整数型(Long)

| 値              | 内容              |
|----------------|-----------------|
| 正値(0)          | 正常終了(取得データ長)    |
| 負値(< <b>0)</b> | エラー(エラーコード一覧参照) |

#### 解説

本メソッド実行後、Msg1 プロパティで設定メッセージを取得します。 戻り値がエラーの場合は、プロパティの値は変更されません。

(例)

TK00401.GetMsg1 Text1.Text = TK00401.Msg1

=

4.1.8 GetMsg2 メソッド

Msg2に設定されているメッセージ文字列を取得します。

### 構文

object. GetMsg2

構文の指定項目は次のようになります。

| 指定項目      | データ型 | 内容                  |
|-----------|------|---------------------|
| o bje c t |      | オブジェクトを指すオブジェクト式です。 |

### 戻り値 長整数型(Long)

| 値              | 内容              |
|----------------|-----------------|
| 正値(0)          | 正常終了(取得データ長)    |
| 負値(< <b>0)</b> | エラー(エラーコード一覧参照) |

#### 解説

本メソッド実行後、Msg2 プロパティで設定メッセージを取得します。 戻り値がエラーの場合は、プロパティの値は変更されません。

### (例)

TK00401.GetMsg2 Text1.Text = TK00401.Msg2

4.1.9 GetKeepAliveTm メソッドKeepAlive イベントの発生インターバル時間(秒)を取得します。

### 構文

object. GetKeepAliveTm

構文の指定項目は次のようになります。

| 指定項目   | データ型 | 内容                  |
|--------|------|---------------------|
| object |      | オブジェクトを指すオブジェクト式です。 |

### 戻り値 長整数型(Long)

| 値                      | 内容              |
|------------------------|-----------------|
| 正値(0)                  | 正常終了(取得データ長)    |
| <b>負値</b> (< <b>0)</b> | エラー(エラーコード一覧参照) |

#### 解説

本メソッド実行後、KeepAliveTm プロパティで値を取得します。 戻り値がエラーの場合は、プロパティの値は変更されません。

### (例)

TK00401.GetKeepAliveTm

Text1.Text = TK00401.KeepAliveTm

=

4.1.1 0 SetDout メソッド

デジタル出力(Do)各チャンネルに状態を設定します。

#### 構文

object. SetDout d1, d2, d3, d4

構文の指定項目は次のようになります。

| 指定項目      | データ型 | 内容                      |
|-----------|------|-------------------------|
| o bje c t |      | オブジェクトを指すオブジェクト式です。     |
| d1 ~ d4   | Long | デジタル出力(1~4CH)各チャンネルの設定値 |

### 設定値

引数 d1,d2,d3,d4 の設定値

| 定数          | 値          | 説明              |
|-------------|------------|-----------------|
| DO_OFF      | 0          | OFF(デジタル出力オープン) |
| DO_ON       | 1          | ON(デジタル出力ショート)  |
| DO_NOCHANGE | -1(0,1 以外) | 無変更             |

戻り値

| 値      | 内容              |
|--------|-----------------|
| 正値(0)  | 正常終了(取得データ長)    |
| 負値(<0) | エラー(エラーコード一覧参照) |

#### 解説

設定した状態は Do\_Stat プロパティに反映されます。

(コマンド送信後、OCX 内部で GetIoData を呼び出してプロパティにセットしています。) 設定値が(0,1)以外の場合、そのチャンネルの状態は変更されません。

### (例)

\_\_\_\_\_

TK00401.SetDout ON, OFF, OFF, DO\_NOCHANGE TK00401.SetDout 1, 0, 0, -1 (CH1:ON、CH2:OFF、CH3:OFF、CH4:無変更)

4.1.1 1 SetAout メソッド

アナログ出力(Ao)各チャンネルに値を設定します。

### 構文

object. SetAout a1, a2

構文の指定項目は次のようになります。

| 指定項目      | データ型 | 内容                  |
|-----------|------|---------------------|
| o bje c t |      | オブジェクトを指すオブジェクト式です。 |
| a1        | Long | チャンネル1の設定値          |
| a2        | Long | チャンネル2の設定値          |

#### 設定値

引数 a1、a2 の設定値

| 値     | 説明        |
|-------|-----------|
| 0~255 | DA コンバータ値 |
| -1    | 無変更(現状維持) |

戻り値 長整数型(Long)

| 値                | 内容              |
|------------------|-----------------|
| 正値(0)            | 正常終了(取得データ長)    |
| <b>負値(&lt;0)</b> | エラー(エラーコード一覧参照) |

#### 解説

本メソッド実行後、Ao\_Val プロパティの値に反映されます。 (コマンド送信後、OCX 内部で GetIoData を呼び出してプロパティにセットしています。) 設定値が(0~255)以外の場合、そのチャンネルの状態は変更されません。

### (例)

TK00401.SetAout 128, 255 TK00401.SetAout 77, -1 (CH1:77、CH2:無変更)

\_

4.1.1 2 SetPWMout メソッド PWM 出力(Ch1、Ch2、Ch3)値を設定します。

#### 構文

object. SetPWMout a1, a2, a3

構文の指定項目は次のようになります。

| 指定項目      | データ型 | 内容                  |
|-----------|------|---------------------|
| o bje c t |      | オブジェクトを指すオブジェクト式です。 |
| a1        | Long | チャンネル1の設定値          |
| a2        | Long | チャンネル2の設定値          |
| a3        | Long | チャンネル3の設定値          |

#### 設定値

引数 a1、a2、a3 の設定値

| 値       | 説明        |
|---------|-----------|
| 0~10000 | PWM スケール値 |
| -1      | 無変更(現状維持) |

**戻り値**長整数型(Long)

| 値                | 内容              |
|------------------|-----------------|
| 正値(0)            | 正常終了(取得データ長)    |
| <b>負値(&lt;0)</b> | エラー(エラーコード一覧参照) |

#### 解説

本メソッド実行後、**PWMo\_Val** プロパティの値に反映されます。 (コマンド送信後、OCX 内部で GetIoData を呼び出してプロパティにセットしています。) 設定値が(0~10000)以外の場合、そのチャンネルの状態は変更されません。

### (例)

TK00401. SetPWMout 1000, -1, 3000 (CH1:1000,CH2:無変更,CH3:3000)

4.1.1 3 SetDiCount メソッド
 接点(Di)開閉カウント値を指定の値で初期化します。

### 構文

object. SetDiCount d1, d2

構文の指定項目は次のようになります。

| 指定項目   | データ型 | 内容                  |
|--------|------|---------------------|
| object |      | オブジェクトを指すオブジェクト式です。 |
| d1     | Long | 接点入力(Di)チャンネルの指定    |
| d2     | Long | 指定チャンネルのカウンタ設定値     |

#### 設定値

引数 d1の設定値

| 値           | システム設定(Web 画面:DiOnCounter)が以下の設定の場合 |
|-------------|-------------------------------------|
| 1~6         | Count                               |
| 1~6         | Count&Rom Memory                    |
| 3~6         | RealTime HW Count                   |
| 引数 d2 の設定値  |                                     |
| 値           | システム設定(Web 画面:DiOnCounter)が以下の設定の場合 |
| 0~999999999 | Count                               |
| 0~999999999 | Count&Rom Memory                    |
| 0~65535     | RealTime HW Count                   |

#### **戻り値** 長整数型(Long)

| 値                | 内容              |
|------------------|-----------------|
| 正値(0)            | 正常終了(取得データ長)    |
| <b>負値(&lt;0)</b> | エラー(エラーコード一覧参照) |

#### 解説

本メソッド実行後、Di\_Count プロパティの値に反映されます。 (コマンド送信後、OCX 内部で GetIoData を呼び出してプロパティにセットしています。) 設定した値が上記設定値の範囲外の場合、そのチャンネルの状態は変更されません。

### (例)

TK00401. SetDiCount 1, 999 (CH1を999に設定)

\_

4.1.1 4 SetDiCountALL0 メソッド

接点(Di)開閉カウント値を全チャンネル0で初期化します。

### 構文

object. SetDiCountALL0

構文の指定項目は次のようになります。

| 指定項目   | データ型 | 内容                  |
|--------|------|---------------------|
| object |      | オブジェクトを指すオブジェクト式です。 |

戻り値 長整数型(Long)

| 値                 | 内容              |
|-------------------|-----------------|
| 正値(0)             | 正常終了(取得データ長)    |
| <b>負値(&lt;0</b> ) | エラー(エラーコード一覧参照) |

#### 解説

本メソッド実行後、Di\_Count プロパティの値に反映されます。 (コマンド送信後、OCX 内部で GetIoData を呼び出してプロパティにセットしています。)

## (例)

TK00401. SetDiCountALL0 (全チャンネルを 0 に設定)

4.1.1 5 SetDioEventTrig メソッド

接点入力(Di)、リレー出力(Do)状態値変化時のイベント発生条件を設定します。

### 構文

object. SetDioEventTrig d1, d2

構文の指定項目は次のようになります。

| 指定項目      | データ型   | 内容                  |
|-----------|--------|---------------------|
| o bje c t |        | オブジェクトを指すオブジェクト式です。 |
| d1        | String | Di(1-6Ch)イベント検出モード  |
| d2        | String | Do(1-4Ch)イベント検出モード  |

#### 設定値

引数 d1 の設定値(6桁必須)

| 値        | 説明          |
|----------|-------------|
| 0        | 無検出         |
| 1        | ON 時に検出     |
| 2        | OFF 時に検出    |
| 3        | ON/OFF 時に検出 |
| -        | 無変更(現状維持)   |
| 引数 d2 の設 | ;定值(4 桁必須)  |
| 值        | 説明          |
| 0        | 無検出         |

| 0 |             |
|---|-------------|
| 1 | ON 時に検出     |
| 2 | OFF 時に検出    |
| 3 | ON/OFF 時に検出 |
| - | 無変更(現状維持)   |

戻り値 長整数型(Long)

| 値                | 内容              |
|------------------|-----------------|
| 正値(0)            | 正常終了(取得データ長)    |
| <b>負値(&lt;0)</b> | エラー(エラーコード一覧参照) |

#### 解説

本メソッド実行後、Di\_EventTrig プロパティ、Do\_EventTrig プロパティの値に反映されます。

(コマンド送信後、OCX 内部で GetDioEventTrig を実行してプロパティにセットしています。) (例)

TK00401.SetDioEventTrig "112200", "11-0"

Di-> (CH1-2:ON 時、CH3-4:OFF 時、CH5-6:無検出)

Do-> (CH1-2:ON 時、CH3:無変更、CH4: OFF 時)

- -
4.1.1 6 SetAioEventTrig メソッド

アナログ入力(Ai)、アナログ出力(Ao)値変化時のイベント発生条件を設定します。

#### 構文

object. SetAioEventTrig a1, a2, a3, a4

構文の指定項目は次のようになります。

| 指定項目      | データ型   | 内容                        |
|-----------|--------|---------------------------|
| o bje c t |        | オブジェクトを指すオブジェクト式です。       |
| a1        | Long   | Ai 検出値差(検出判定変化値)          |
| a2        | Long   | Ai 検出間隔(検出インターバル時間(msec)) |
| a3        | String | Ai(1-4Ch)イベント検出モード        |
| a4        | String | Ao(1-2Ch)イベント検出モード        |

#### 設定値

引数 a1 の設定値

| 値                 | 説明                  |  |
|-------------------|---------------------|--|
| 0~9999            | 0で常時イベント発生、1024以上では |  |
|                   | イベントは発生しません。        |  |
| 引数 a2 の設え         | <br>E値              |  |
| 値                 | 説明                  |  |
| 0~1000            | ミリ秒                 |  |
| <br>引数 a3,a4 の設定値 |                     |  |
| 値                 | 説明                  |  |
| 0                 | 無検出                 |  |
| 1                 | 検出                  |  |
| -                 | 無変更(現状維持)           |  |

戻り値 長整数型(Long)

| 値                | 内容              |
|------------------|-----------------|
| 正値(0)            | 正常終了(取得データ長)    |
| <b>負値(&lt;0)</b> | エラー(エラーコード一覧参照) |

#### 解説

本メソッド実行後、Ai\_EventTrig、Ao\_EventTrig、Ai\_EvtJudgeVal、Ai\_EvtDetecTm の各プロパティの値に反映されます。

(コマンド送信後、OCX 内部で GetAioEventTrig を実行してプロパティにセットしています。) (例)

TK00401.SetAioEventTrig 20, 500, "100-", "01"

(Ai 検出値差:20、Ai 検出間隔:500msec、

Ai(Ch1:検出,Ch2-3:無検出,Ch4:無変更)、Ao(Ch1:無検出,Ch2:検出)

4.1.1 7 SetMsg1 メソッド 共有メッセージ1に文字列を設定します。

#### 構文

object. SetMsg1 s1

構文の指定項目は次のようになります。

| 指定項目   | データ型   | 内容                  |
|--------|--------|---------------------|
| object |        | オブジェクトを指すオブジェクト式です。 |
| s1     | String | メッセージ 1 文字列         |

### 設定値

引数 s1の設定値

| 値          | 説明                                                                                                    |
|------------|----------------------------------------------------------------------------------------------------|
| 40 桁以下の文字列 | 空白を挟まない連続した文字列を指定します。但し、<br>NULL と NULLCLEAR という文字列は特別な意味で<br>予約されています。<br>NULL は、無効であることを意味する使用上無意味なも<br>のです。<br>NULLCLEAR は、設定されているメッセージをクリアする<br>時に使用する文字列です。 |

#### 戻り値

| 値      | 内容              |
|--------|-----------------|
| 正値(0)  | 正常終了(取得データ長)    |
| 負値(<0) | エラー(エラーコード一覧参照) |

#### 解説

本メソッド実行後、Msg1 プロパティの値に反映されます。

(コマンド送信後、OCX内部でGetMsg1を実行してプロパティにセットしています。)

- (例 1) TK00401.SetMsg1 123-abc-ABC
- (例 2) TK00401.SetMsg1 NULLCLEAR

(メッセージをクリア)

4.1.1 8 SetMsg2 メソッド 共有メッセージ2に文字列を設定します。

## 構文

object. SetMsg2 s1

構文の指定項目は次のようになります。

| 指定項目      | データ型   | 内容                  |
|-----------|--------|---------------------|
| o bje c t |        | オブジェクトを指すオブジェクト式です。 |
| s1        | String | メッセージ2文字列           |

#### 設定値

引数 s1の設定値

| 値          | 説明                                                                                                    |
|------------|----------------------------------------------------------------------------------------------------|
| 40 桁以下の文字列 | 空白を挟まない連続した文字列を指定します。但し、<br>NULL と NULLCLEAR という文字列は特別な意味で<br>予約されています。<br>NULL は、無効であることを意味する使用上無意味なも<br>のです。<br>NULLCLEAR は、設定されているメッセージをクリアする<br>時に使用する文字列です。 |

#### 戻り値

| 値                | 内容              |
|------------------|-----------------|
| 正値(0)            | 正常終了(取得データ長)    |
| <b>負値(&lt;0)</b> | エラー(エラーコード一覧参照) |

#### 解説

本メソッド実行後、Msg2 プロパティの値に反映されます。

(コマンド送信後、OCX内部でGetMsg2を実行してプロパティにセットしています。)

- (例 1) TK00401.SetMsg2 456-def-DEF
- (例 2) TK00401.SetMsg2 NULLCLEAR

(メッセージをクリア)

4.1.1 9 SetKeepAliveTm メソッド KeepAlive イベント発生時間(秒)を設定します。

# 構文

object. SetKeepAliveTm d1

構文の指定項目は次のようになります。

| 指定項目      | データ型 | 内容                    |
|-----------|------|-----------------------|
| o bje c t |      | オブジェクトを指すオブジェクト式です。   |
| d1        | Long | KeepAlive イベント発生時間(秒) |

#### 設定値

引数 d1の設定値

| 値      | 説明                      |
|--------|-------------------------|
| 0~9999 | 0 を設定すると KeepAlive の機能が |
|        | 無効になります。                |

### 戻り値

| 値                | 内容              |
|------------------|-----------------|
| 正値(0)            | 正常終了(取得データ長)    |
| <b>負値(&lt;0)</b> | エラー(エラーコード一覧参照) |

#### 解説

本メソッド実行後、KeepAliveTm プロパティの値に反映されます。

(コマンド送信後、OCX内部でGetKeepAliveTmを実行してプロパティにセットしています。)

#### (例)

TK00401. SetKeepAliveTm 120 (120 秒に設定)

# 4.2 プロパティ

# 4.2.1 プロパティー覧

| 項番     | 名 称             | データ型   | 属性 | 説明                              | 初期値           |
|--------|-----------------|--------|----|---------------------------------|---------------|
| 4.2.2  | ModelType       | String | R  | 型式名称                            |               |
| 4.2.3  | FirmwareVersion | String | R  | 本機のファームウェアバージョン                 |               |
| 4.2.4  | MachineName     | String | R  | 機械名称                            |               |
| 4.2.5  | MacAddress      | String | R  | TK0040 の取得 MAC アドレス             |               |
| 4.2.6  | GetIpAddress    | String | R  | TK0040 の取得 IP アドレス              |               |
| 4.2.7  | StartUpMode     | String | R  | 本機の起動状態                         |               |
| 4.2.8  | KernelTime      | Long   | R  | TK0040 のカーネルタイムカウンタ             |               |
| 4.2.9  | KcxIO_Timeout   | Long   | RW | 各メソッド実行時のタイムアウト時間(ms)           | 5000          |
| 4.2.10 | KcxIO_IpAddress | String | RW | 送信する TK0040 の IP アドレス(ホスト<br>名) | 192.168.0.200 |
| 4.2.11 | KcxIO_Port      | Long   | RW | 送信する TK0040 のポート番号              | 20000         |
| 4.2.12 | MyPC_Port       | Long   | RW | ローカルコンピュータのポート番号                | 0             |
| 4.2.13 | Di_Stat         | Long   | R  | 接点入力(Di)各チャンネルの状態               |               |
| 4.2.14 | Di_TmStat       | Long   | R  | 接点入力(Di)各チャンネルの保持状態             |               |
| 4.2.15 | Di_TmVal        | Long   | R  | 接点入力(Di)各チャンネルの保持状態             |               |
|        |                 |        |    | (ダウンカウント値)                      |               |
| 4.2.16 | Di_Count        | Long   | R  | 接点入力(Di)各チャンネルの開閉回数             |               |
| 4.2.17 | Do_Stat         | Long   | R  | デジタル出力(Do)各チャンネルの状態             |               |
| 4.2.18 | Ai_Val          | Long   | R  | アナログ入力(Ai)各チャンネルの状態             |               |
| 4.2.19 | Ao_Val          | Long   | R  | アナログ出力(Ao)各チャンネルの状態             |               |
| 4.2.20 | PWMo_Val        | Long   | R  | PWM 出力スケール値                     |               |
| 4.2.21 | Di_EvtTrig      | Long   | R  | 接点入力(Di)各チャンネルのイベント発<br>  生条件   |               |
| 4.2.22 | Do_EvtTrig      | Long   | R  | デジタル出力(Do)各チャンネルのイベ             |               |
|        | Ŭ               | 0      |    | ント発生条件                          |               |
| 4.2.23 | Ai_EvtTrig      | Long   | R  | アナログ入力(Ai) 各チャンネルのイベン           |               |
|        |                 |        |    | 卜発生条件                           |               |
| 4.2.24 | Ao_EvtTrig      | Long   | R  | アナログ出力(Ao)各チャンネルのイベン            |               |
|        |                 |        |    | ▶ 発生条件                          |               |
| 4.2.25 | Ai_EvtJudgeVal  | Long   | R  | アナログ入力(Ai)各チャンネルのイベン            |               |
|        |                 |        |    | 卜発生検出差分値                        |               |
| 4.2.26 | Ai_EvtDetecTm   | Long   | R  | アナログ入力(Ai)各チャンネルのイベン            |               |
|        |                 |        |    | ト発生検出インターバル(msec)               |               |
| 4.2.27 | Msg1            | String | R  | メッセージ1                          |               |
| 4.2.28 | Msg2            | String | R  | メッセージ2                          |               |
| 4.2.29 | KeepAliveTm     | Long   | R  | イベントデータの発生インターバル                |               |
| 4.2.30 | ErrWindowStop   | Long   | RW | デバッグダイアログ表示フラグ                  | 0             |

属性: R(参照のみ)、RW(参照/設定可)

\_\_\_\_\_

4.2.2 ModelType プロパティ
 装置の型式名称を取得します。

# 構文

object.ModelType

構文の指定項目は次のようになります。

| 指定項目      | データ型 | 内容                  |
|-----------|------|---------------------|
| o bje c t |      | オブジェクトを指すオブジェクト式です。 |

### データ型

文字列型(String)

#### 解説

ModelType プロパティは、GetMachineInfoメソッド実行後に参照可能です。

# (例)

TK00401.GetMachineInfo Text1.Text = TK00401.ModelType

(取得例) TK0040A

Ξ

4.2.3 FirmwareVersion プロパティ本機のファームウェアバージョンを返します。

### 構文

object.FirmwareVersion

構文の指定項目は次のようになります。

| 指定項目      | データ型 | 内容                  |
|-----------|------|---------------------|
| o bje c t |      | オブジェクトを指すオブジェクト式です。 |

#### データ型

文字列型(String)

# 解説

FirmwareVersion プロパティは、GetMachineInfoメソッド実行後に参照可能です。

# (例)

TK00401.GetMachineInfo Text1.Text = TK00401.FirmwareVersion

(取得例) v1.00

 4.2.4 MachineName プロパティ 装置の機器名称を取得します。

# 構文

object.MachineName

構文の指定項目は次のようになります。

| 指定項目      | データ型 | 内容                  |
|-----------|------|---------------------|
| o bje c t |      | オブジェクトを指すオブジェクト式です。 |

### データ型

文字列型(String)

## 解説

MachineName プロパティは、GetMachineInfo メソッド実行後に参照可能です。

# (例)

TK00401.GetMachineInfo Text1.Text = TK00401.MachineName

(取得例) MyCpuName

 4.2.5 MacAddress プロパティ 装置のMACアドレスを返します。

### 構文

object.MacAddress

構文の指定項目は次のようになります。

| 指定項目      | データ型 | 内容                  |
|-----------|------|---------------------|
| o bje c t |      | オブジェクトを指すオブジェクト式です。 |

#### データ型

文字列型(String)

### 解説

MacAddress プロパティは、GetMachineInfo メソッド実行後に参照可能です。

# (例)

TK00401.GetMachineInfo Text1.Text = TK00401.MacAddress

(取得例) 0004b900000

4.2.6 GetIpAddress プロパティ装置から取得したIPアドレスを返します。

# 構文

object.GetIpAddress

構文の指定項目は次のようになります。

| 指定項目      | データ型 | 内容                  |
|-----------|------|---------------------|
| o bje c t |      | オブジェクトを指すオブジェクト式です。 |

#### データ型

文字列型(String)

# 解説

GetIpAddress プロパティは、GetMachineInfoメソッド実行後に参照可能です。

# (例)

TK00401.GetMachineInfo Text1.Text = TK00401.GetIpAddress

(取得例) 192.168.0.200

4.2.7 StartUpMode プロパティ 本機の起動状態(H/S)を返します。

### 構文

object.StartUpMode

構文の指定項目は次のようになります。

| 指定項目      | データ型 | 内容                  |
|-----------|------|---------------------|
| o bje c t |      | オブジェクトを指すオブジェクト式です。 |

#### データ型

文字列型(String)

#### 解説

StartUpMode プロパティは、GetMachineInfoメソッド実行後に参照可能です。

(取得値の解説)

- H: 電源或はリセットスイッチ ON による起動の場合
- S: リセットコマンド或はシステム異常自己診断検出自動リセットによる起動の場合

# (例)

TK00401.GetMachineInfo Text1.Text = TK00401.StartUpMode

(取得例) H

4.2.8 KernelTime プロパティ装置のカーネルタイムカウンタ値(秒)を返します。

# 構文

object.KernelTime

構文の指定項目は次のようになります。

| 指定項目      | データ型 | 内容                  |
|-----------|------|---------------------|
| o bje c t |      | オブジェクトを指すオブジェクト式です。 |

### データ型

文字列型(String)

# 解説

KernelTime プロパティは、GetMachineInfoメソッド実行後に参照可能です。

# (例)

TK00401.GetMachineInfo Text1.Text = TK00401.KernelTime

(取得例) 1234.567

4.2.9 KcxIO\_Timeout プロパティ

各メソッド実行時のタイムアウト時間(ミリ秒)を設定します。値の取得も可能です。

#### 構文

object.KcxIO\_Timeout [= value]

構文の指定項目は次のようになります。

| 指定項目      | データ型 | 内容                          |
|-----------|------|-----------------------------|
| o bje c t |      | オブジェクトを指すオブジェクト式です。         |
| value     | Long | 装置との通信タイムアウト時間(msec)を指定します。 |

#### データ型

長整数型(Long)

#### 解説

KcxIO\_Timeout プロパティは、装置へのコマンド送信時に応答タイムアウトに使用されです。

#### (例)

Text1.Text = TK00401.KcxIO\_Timeout

(取得例) 5000

(設定例) 3秒に設定する場合

TK00401.KcxIO\_Timeout = 3000

4.2.10 KcxIO\_IpAddress プロパティ通信する装置のIPアドレスを設定します。値の取得も可能です。

### 構文

object.KcxIO\_IpAddress [=value]

構文の指定項目は次のようになります。

| 指定項目      | データ型   | 内容                  |
|-----------|--------|---------------------|
| o bje c t |        | オブジェクトを指すオブジェクト式です。 |
| value     | String | 装置のIPアドレスを指定します。    |

#### データ型

文字列型(String)

#### 解説

本設定は OCX 内部で送信する装置アドレスとして使用されますので、設定したアドレスが TK0040本体の設定アドレスと同じでないと通信できませんのでご注意下さい。 KcxIO\_IpAddress プロパティは、装置へのコマンド送信時に送信先アドレスに使用されです。

(例)

Text1.Text = TK00401.KcxIO\_IpAddress

(取得例) 192.168.0.200

(設定例) 192.168.0.199 に設定する場合

TK00401.KcxIO\_lpAddress = "192.168.0.199"

4.2.1 1 KcxIO\_Port プロパティ

接続する装置のポート番号を指定します。値の取得も可能です。

#### 構文

object.KcxIO\_Port [= value]

構文の指定項目は次のようになります。

| 指定項目      | データ型 | 内容                  |
|-----------|------|---------------------|
| o bje c t |      | オブジェクトを指すオブジェクト式です。 |
| value     | Long | 接続する装置のポート番号。       |
|           |      | デフォルト値は 20000 です。   |

#### データ型

長整数型(Long)

#### 解説

本設定はOCX内部で送信する装置のポート番号として使用されますので、設定したポート番号 がTK0040本体の設定ポート番号と同じでないと通信できませんのでご注意下さい。 KcxIO\_Port プロパティは、装置へのコマンド送信時に送信先ポートに使用されです。

### (例)

TK00401.GetMachineInfo Text1.Text = TK00401.KcxIO\_Port

(取得例) 20000

(設定例) 20002 に設定する場合 TK00401.KcxIO\_Port = 20002

4.2.1 2 MyPC\_Port プロパティ 使用するローカルポートを設定します。値の取得も可能です。

#### 構文

object. MyPC\_Port [= value]

構文の指定項目は次のようになります。

| 指定項目   | データ型 | 内容                                                                                               |
|--------|------|--------------------------------------------------------------------------------------------------|
| object |      | オブジェクトを指すオブジェクト式です。                                                                              |
| value  | Long | データの送信に使うローカル ポートを指定します。特定のポートを必要とするアプリケーションでなければ、0<br>を指定(デフォルト値)してください。0 を指定すると、任意のポートが選択されます。 |

#### データ型

長整数型(Long)

# 解説

MyPC\_Port プロパティは、装置へのコマンド送信時に送信側ポート番号として使用されます。

(例)

Text1.Text = TK00401.MyPC\_Port

(取得例) 10000

(設定例) 30000 に設定する場合

TK00401.MyPC\_Port = 30000

4.2.1 3 Di\_Stat プロパティ 接点入力(Di)各チャンネルの状態を返します。

#### 構文

object.Di\_Stat( ch )

構文の指定項目は次のようになります。

| 指定項目   | データ型 | 内容                  |
|--------|------|---------------------|
| object |      | オブジェクトを指すオブジェクト式です。 |
| c h    | Long | チャンネル番号(1~6)        |

#### データ型

長整数型(Long)

| 値                       | 内容                        |
|-------------------------|---------------------------|
| 正値(0)                   | 正常                        |
| <b>負値</b> (< <b>0</b> ) | チャンネル番号が範囲外の場合、不正パラメータエラー |
|                         | (-400:エラーコード一覧参照)         |

#### 解説

Di\_Stat プロパティは、GetloData メソッド実行後に参照可能です。

# (例)

TK00401.GetIoData Text1.Text = TK00401.Di\_Stat(1)

#### (取得例)

1 (ON) 0 (OFF)

4.2.1 4 Di\_TmStat プロパティ接点入力(Di)各チャンネルの ON 保持状態を返します。

## 構文

object.Di\_TmStat( ch )

構文の指定項目は次のようになります。

| 指定項目      | データ型 | 内容                  |
|-----------|------|---------------------|
| o bje c t |      | オブジェクトを指すオブジェクト式です。 |
| c h       | Long | チャンネル番号(1~6)        |

#### データ型

長整数型(Long)

| 値                | 内容                        |
|------------------|---------------------------|
| 正値(0)            | 正常                        |
| <b>負値(&lt;0)</b> | チャンネル番号が範囲外の場合、不正パラメータエラー |
|                  | (-400:エラーコード一覧参照)         |

#### 解説

Di\_TmStat プロパティは、GetloData メソッド実行後に参照可能です。

## (例)

TK00401.GetIoData Text1.Text = TK00401.Di\_TmStat(1)

#### (取得例)

1 (ON) 0 (OFF)

4.2.1 5 Di\_TmVal プロパティ

接点入力(Di)各チャンネルのON保持状態(カウントダウン値)を返します。

#### 構文

object.Di\_TmVal( ch )

構文の指定項目は次のようになります。

| 指定項目      | データ型 | 内容                  |
|-----------|------|---------------------|
| o bje c t |      | オブジェクトを指すオブジェクト式です。 |
| c h       | Long | チャンネル番号(1~6)        |

#### データ型

長整数型(Long)

| 値                       | 内容                        |
|-------------------------|---------------------------|
| 正値(0)                   | 正常                        |
| <b>負値</b> (< <b>0</b> ) | チャンネル番号が範囲外の場合、不正パラメータエラー |
|                         | (-400:エラーコード一覧参照)         |

#### 解説

Di\_TmVal プロパティは、GetDiHoldTm メソッド実行後に参照可能です。

# (例)

TK00401.GetDiHoldTm Text1.Text = TK00401.Di\_TmVal(1)

(取得例) 12

4.2.1 6 Di\_Count プロパティ接点入力(Di)各チャンネルの開閉回数を返します。

# 構文

object.Di\_Count( ch )

構文の指定項目は次のようになります。

| 指定項目   | データ型 | 内容                  |
|--------|------|---------------------|
| object |      | オブジェクトを指すオブジェクト式です。 |
| c h    | Long | チャンネル番号(1~6)        |

### データ型

長整数型(Long)

| 値                | 内容                        |
|------------------|---------------------------|
| 正値(0)            | 正常                        |
| <b>負値(&lt;0)</b> | チャンネル番号が範囲外の場合、不正パラメータエラー |
|                  | (-400:エラーコード一覧参照)         |

#### 解説

Di\_Count プロパティは、GetloData メソッド実行後に参照可能です。

# (例)

TK00401.GetloData Text1.Text = TK00401.Di\_Count(1)

(取得例) 77

4.2.1 7 Do\_Stat プロパティ

リレー出力(Do)各チャンネルの状態を返します。

#### 構文

object.Do\_Stat( ch )

構文の指定項目は次のようになります。

| 指定項目      | データ型 | 内容                  |
|-----------|------|---------------------|
| o bje c t |      | オブジェクトを指すオブジェクト式です。 |
| c h       | Long | チャンネル番号(1~4)        |

#### データ型

長整数型(Long)

| 値                       | 内容                        |
|-------------------------|---------------------------|
| 正値(0)                   | 正常                        |
| <b>負値</b> (< <b>0</b> ) | チャンネル番号が範囲外の場合、不正パラメータエラー |
|                         | (-400:エラーコード一覧参照)         |

#### 解説

Do\_Stat プロパティは、GetloData メソッド実行後に参照可能です。

# (例)

TK00401.GetIoData Text1.Text = TK00401.Do\_Stat(1)

#### (取得例)

1 (ON) 0 (OFF)

# 4.2.1 8 Ai\_Val プロパティ

アナログ入力各チャンネルの状態を返します。

## 構文

object.Ai\_Val( ch )

構文の指定項目は次のようになります。

| 指定項目      | データ型 | 内容                  |
|-----------|------|---------------------|
| o bje c t |      | オブジェクトを指すオブジェクト式です。 |
| c h       | Long | チャンネル番号(1~4)        |

#### データ型

長整数型(Long)

| 値                       | 内容                        |
|-------------------------|---------------------------|
| 正値(0)                   | 正常                        |
| <b>負値</b> (< <b>0</b> ) | チャンネル番号が範囲外の場合、不正パラメータエラー |
|                         | (-400:エラーコード一覧参照)         |

#### 解説

Ai\_Val プロパティは、GetloData メソッド実行後に参照可能です。

# (例)

TK00401.GetloData Text1.Text = TK00401.Ai\_Val(1)

(取得例) 1023

# 4.2.1 9 Ao\_Val プロパティ

アナログ出力各チャンネルの状態を返します。

#### 構文

object.Ao\_Val( ch )

構文の指定項目は次のようになります。

| 指定項目      | データ型 | 内容                  |
|-----------|------|---------------------|
| o bje c t |      | オブジェクトを指すオブジェクト式です。 |
| c h       | Long | チャンネル番号(1~2)        |

#### データ型

長整数型(Long)

| 値                       | 内容                        |
|-------------------------|---------------------------|
| 正値(0)                   | 正常                        |
| <b>負値</b> (< <b>0</b> ) | チャンネル番号が範囲外の場合、不正パラメータエラー |
|                         | (-400:エラーコード一覧参照)         |

#### 解説

Ao\_Val プロパティは、GetloData メソッド実行後に参照可能です。

# (例)

TK00401.GetloData Text1.Text = TK00401.Ao\_Val(1)

(取得例) 255

4.2.2 0 PWMo\_Val プロパティ PWM 出力各チャンネルのスケール値を返します。

### 構文

object.PWMo\_Val( ch )

構文の指定項目は次のようになります。

| 指定項目      | データ型 | 内容                  |
|-----------|------|---------------------|
| o bje c t |      | オブジェクトを指すオブジェクト式です。 |
| c h       | Long | チャンネル番号(1~3)        |

#### データ型

長整数型(Long)

| 値                 | 内容                        |
|-------------------|---------------------------|
| 正値(0)             | 正常                        |
| <b>負値(&lt;0</b> ) | チャンネル番号が範囲外の場合、不正パラメータエラー |
|                   | (-400:エラーコード一覧参照)         |

#### 解説

PWMo\_Val プロパティは、GetloData メソッド実行後に参照可能です。

## (例)

TK00401.GetIoData Text1.Text = TK00401.PWMo\_Val(1)

(取得例) 4567

4.2.2 1 Di\_EvtTrig プロパティ

接点入力各チャンネルのイベント発生条件を返します。

#### 構文

object.Di\_EvtTrig( ch )

構文の指定項目は次のようになります。

| 指定項目      | データ型 | 内容                  |
|-----------|------|---------------------|
| o bje c t |      | オブジェクトを指すオブジェクト式です。 |
| c h       | Long | チャンネル番号(1~6)        |

#### データ型

長整数型(Long)

| 値                | 内容                        |
|------------------|---------------------------|
| 正値(0)            | 正常                        |
| <b>負値(&lt;0)</b> | チャンネル番号が範囲外の場合、不正パラメータエラー |
|                  | (-400:エラーコード一覧参照)         |

#### 解説

Di\_EvtTrig プロパティは、GetDioEventTrigメソッド実行後に参照可能です。

# (例)

TK00401.GetDioEventTrig Text1.Text = TK00401.Di\_EvtTrig(1)

#### (取得例)

0 (機能無効)

- 1 (on)
- 2 (off)
- 3 (on/off)

# 4.2.2 2 Do\_EvtTrig プロパティ

デジタル(リレーorTR)出力各チャンネルのイベント発生条件を返します。

## 構文

object.Do\_EvtTrig( ch )

構文の指定項目は次のようになります。

| 指定項目   | データ型 | 内容                  |
|--------|------|---------------------|
| object |      | オブジェクトを指すオブジェクト式です。 |
| c h    | Long | チャンネル番号(1~4)        |

#### データ型

長整数型(Long)

| 値                | 内容                        |
|------------------|---------------------------|
| 正值(0)            | 正常                        |
| <b>負値(&lt;0)</b> | チャンネル番号が範囲外の場合、不正パラメータエラー |
|                  | (-400:エラーコード一覧参照)         |

#### 解説

Do\_EvtTrig プロパティは、GetDioEventTrig メソッド実行後に参照可能です。

## (例)

TK00401.GetDioEventTrig Text1.Text = TK00401.Do\_EvtTrig(1)

### (取得例)

0 (機能無効)

- 1 (on)
- 2 (off)
- 3 (on/off)

# 4.2.2 3 Ai\_EvtTrig プロパティ

アナログ入力各チャンネルのイベント発生条件を返します。

#### 構文

object.Ai\_EvtTrig( ch )

構文の指定項目は次のようになります。

| 指定項目      | データ型 | 内容                  |
|-----------|------|---------------------|
| o bje c t |      | オブジェクトを指すオブジェクト式です。 |
| c h       | Long | チャンネル番号(1~4)        |

#### データ型

長整数型(Long)

| 値                | 内容                        |
|------------------|---------------------------|
| 正値(0)            | 正常                        |
| <b>負値(&lt;0)</b> | チャンネル番号が範囲外の場合、不正パラメータエラー |
|                  | (-400:エラーコード一覧参照)         |

#### 解説

Ai\_EvtTrig プロパティは、GetAioEventTrigメソッド実行後に参照可能です。

# (例)

TK00401.GetAioEventTrig Text1.Text = TK00401.Ai\_EvtTrig(1)

#### (取得例)

0(機能無効)

1 (有効)

# 4.2.2 4 Ao\_EvtTrig プロパティ

アナログ出力各チャンネルのイベント発生条件を返します。

### 構文

object.Ao\_EvtTrig( ch )

構文の指定項目は次のようになります。

| 指定項目   | データ型 | 内容                  |
|--------|------|---------------------|
| object |      | オブジェクトを指すオブジェクト式です。 |
| c h    | Long | チャンネル番号(1~2)        |

#### データ型

長整数型(Long)

| 値                | 内容                        |
|------------------|---------------------------|
| 正値(0)            | 正常                        |
| <b>負値(&lt;0)</b> | チャンネル番号が範囲外の場合、不正パラメータエラー |
|                  | (-400:エラーコード一覧参照)         |

#### 解説

Ao\_EvtTrig プロパティは、GetAioEventTrigメソッド実行後に参照可能です。

# (例)

TK00401.GetAioEventTrig Text1.Text = TK00401.Ao\_EvtTrig(1)

#### (取得例)

0 (機能無効)

1 (有効)

4.2.2 5 Ai\_EvtJudgeVal プロパティ

アナログ出力のイベント発生検出差分値を返します。(チャンネル共通)

#### 構文

object.Ai\_EvtJudgeVal

構文の指定項目は次のようになります。

| 指定項目      | データ型 | 内容                  |
|-----------|------|---------------------|
| o bje c t |      | オブジェクトを指すオブジェクト式です。 |

#### データ型

長整数型(Long)

## 解説

Ai\_EvtJudgeVal プロパティは、GetAioEventTrigメソッド実行後に参照可能です。

# (例)

TK00401.GetAioEventTrig Text1.Text = TK00401.Ai\_EvtJudgeVal

(取得例) 100

4.2.2 6 Ai\_EvtDetecTm プロパティ

アナログ出力のイベント発生検出インターバル(msec)を返します。(チャンネル共通)

## 構文

object.Ai\_EvtDetecTm

構文の指定項目は次のようになります。

| 指定項目      | データ型 | 内容                  |
|-----------|------|---------------------|
| o bje c t |      | オブジェクトを指すオブジェクト式です。 |

### データ型

長整数型(Long)

#### 解説

Ai\_EvtDetecTm プロパティは、GetAioEventTrigメソッド実行後に参照可能です。

# (例)

TK00401.GetAioEventTrig Text1.Text = TK00401.Ai\_EvtDetecTm

(取得例) 180

# 4.2.2 7 Msg1 プロパティ Msg1 に設定された文字列を返します。

構文

object.Msg1

構文の指定項目は次のようになります。

| 指定項目      | データ型 | 内容                  |
|-----------|------|---------------------|
| o bje c t |      | オブジェクトを指すオブジェクト式です。 |

#### データ型

文字列型(String)

### 解説

Msg1 プロパティは、GetMsg1 メソッド実行後に参照可能です。

# (例)

TK00401.GetMsg1 Text1.Text = TK00401.Msg1

(取得例) abcd-1234

# 4.2.2 8 Msg2 プロパティ

Msg2 に設定された文字列を返します。

# 構文

object.Msg2

構文の指定項目は次のようになります。

| 指定項目   | データ型 | 内容                  |
|--------|------|---------------------|
| object |      | オブジェクトを指すオブジェクト式です。 |

### データ型

文字列型(String)

## 解説

Msg2 プロパティは、GetMsg2 メソッド実行後に参照可能です。

# (例)

TK00401.GetMsg2 Text1.Text = TK00401.Msg2

(取得例) efgh-6789

## 4.2.2 9 KeepAliveTm プロパティ

イベントデータ発生インターバル時間(秒)を返します。

### 構文

object.KeepAliveTm

構文の指定項目は次のようになります。

| 指定項目      | データ型 | 内容                  |
|-----------|------|---------------------|
| o bje c t |      | オブジェクトを指すオブジェクト式です。 |

#### データ型

長整数型(Long)

## 解説

KeepAliveTm プロパティは、Get KeepAliveTm メソッド実行後に参照可能です。

# (例)

TK00401.GetKeepAliveTm Text1.Text = TK00401.KeepAliveTm

(取得例) 600

4.2.30 ErrWindowStop プロパティ

プログラム実行時に、エラーが発生したときにデバッグダイアログ画面を表示するフラグです。

#### 構文

*object.* **ErrWindowStop** [= value]

構文の指定項目は次のようになります。

| 指定項目      | データ型 | 内容                          |
|-----------|------|-----------------------------|
| o bje c t |      | オブジェクトを指すオブジェクト式です。         |
| value     | Long | 1 を指定すると、デバッグダイアログ画面を表示するモ  |
|           |      | ードに設定されます。                  |
|           |      | デフォルトは 0(無効)です。0 に設定されている場合 |
|           |      | は、メソッドの戻り値を使用して、エラーの有無を判定   |
|           |      | することができます。                  |

#### データ型

長整数型(Long)

#### 解説

(取得例) 0 (設定例) TK00401.ErrWindowStop = 1

ErrWindowStop プロパティは、プログラム実行時のデバッグの方法を選択するフラグとして機能します。デフォルト値は 0(無効)になっており、この場合、メソッド実行時にエラーが発生した場合には、メソッドの戻り値にエラーコード(負値)が返ります。以下にコーディング例を示します。

```
Private Sub func1()

Dim status As Long

status = TK00401.GetIoData 'メソッドの実行

If ( status > 0 ) Then

Text1.Text = TK00401.Di_Stat(0) ' 1ch 目のデジタル入力状態表示

Text2.Text = TK00401.Ai_Val(0) ' 1ch 目のアナログ入力値表示

Else

Text3.Text = status 'エラーコードを表示

End If

End Sub
```

本プロパティを1(有効)に設定すると、メソッド実行時にエラーが発生した場合には以下のように エラーダイアログにエラーコードとエラーメッセージが表示され処理が中断されます。

| licrosoft Visual B | asic     |            |             |
|--------------------|----------|------------|-------------|
| 実行時Iラ~ '100':      |          |            |             |
| 通信タイムアウトが多         | Ě生       |            |             |
|                    |          |            |             |
|                    |          |            |             |
| 6115±700 1         | 44 → /r\ | 1          | A 1 7 9/1 1 |
| 相抗也                | 称了生      | 7 11 77 10 | NV (H)      |

エラーダイアログで、終了ボタンを押すと、プログラムが終了します。また、デバッグボタンを押すとVBのデバッグ機能でエラーの発生したコード行が表示されます。

| (参考)<br>本プロパティを有効にしている場合には、On Error GoTo ラベル構文を使用することでエラー |
|-----------------------------------------------------------|
| ダイアログの表示を抑止しながらエラー処理を行うことが可能です。以下にコーディング例を示               |
| します。                                                      |
|                                                           |
| Private Sub func1()                                       |
| Dim msg\$                                                 |
| On Error GoTo ErrNetCom ' エラー発生時にラベル(ErrNetCom)ヘジャンプ      |
| TK00401.GetIoData 'メソッドの実行                                |
| Text1.Text = TK00401.Di_Stat(0) '1ch 目のデジタル入力状態表示         |
| Text2.Text = TK00401.Ai_Val(0) '1ch 目のアナログ入力値表示           |
| Text3.Text = TK00401.Ai_Val(1) '2ch 目のアナログ入力値表示           |
| ErrNetCom:                                                |
| msg\$ = "エラー:" & _                                        |
| "'" & Err.Description & "' " & _                          |
| "(" & Format(Err.Number) & ")"                            |
| sbrMain.Panels(1).Text = msg\$ 、 、ステータスバーにエラーを表示する        |
| End Sub                                                   |

# 4.3 エラーコード一覧

| コード* | エラー内容                    |
|------|--------------------------|
| -100 | TK0040との通信タイムアウトが発生しました。 |
| -200 | ソケット作成時にエラーが発生しました。      |
| -201 | ソケットバインド時にエラーが発生しました。    |
| -202 | ソケットクローズ時にエラーが発生しました。    |
| -203 | 送信 SELECT でエラーが発生しました。   |
| -204 | 受信 RECVFROM でエラーが発生しました。 |
| -300 | パケットID取得時にエラーが発生しました。    |
| -301 | パケットコマンド取得時にエラーが発生しました。  |
| -302 | パケット不正データ取得エラーが発生しました。   |
| -400 | 不正なパラメータが指定されています。       |

\*メソッドの返り値で取得する場合には負号(-)が付きます。
## 付録. サンプルプログラムの使用法

Visual Basicサンプルプログラムファイル(KCX\_VB\_TK0040\_v???.lzh)を弊社サイトからダウンロードしま す。(???はバージョン番号を示します)

ダウンロードしたファイルを解凍すると本OCXを使用したVBサンプルインストーラとソースコードが以下のファイル名で同梱されています。

KCX\_VB\_TK0040\_v???.EXE (VBサンプルインストーラ)

(???はバージョン番号を示します)

TK0040\_Vbsample01src (VBサンプルソース)

VB サンプルインストーラを実行して指示に従ってインストールして下さい。 <u>インストールフォルダに、TK0040\_VBsample??.EXE(VB サンプル実行ファイル)が作成されます。</u> ここでは、サンプルプログラムの使用法を説明します。(??はバージョン番号を示します)

1. 環境設定ダイアログの設定

インストールしたフォルダのサンプルプログラムをクリックして起動すると、以下の環境設定ダイアログが表示されます。

| リモートホスト: | 192.168.0.200 |    |
|----------|---------------|----|
| リモートポート: | 20000         |    |
| データ取得間隔: | 3             | s  |
| マイムアウト:  | 5000          | ms |
| イベントボート: | 20001         |    |

各入力項目は以下のようになります。

リモートホスト: 通信する TK0040 装置に設定されている IP アドレスです。

リモートポート: 通信する TK0040 装置に設定されているコントロールポート番号です。

データ取得間隔: タイマーコントロールで定期的にTK0040装置からデータ取得するインターバル時間(秒)です。

タイムアウト: TK0040 装置に通信コマンドを送信時の応答タイムアウト時間(ミリ秒)です。

イベントポート: TK0040 装置から送信されるイベントパケットを受信するPC 側ポート番号です。

上記のうち、リモートホスト、リモートポート、イベントポートは、TK0040の環境設定と同じ値でないと通信することが出来ませんので、よく確認して設定して下さい。

環境設定値が正しく設定出来たら、「OK」ボタンをクリックして下さい。

## KaracriBoard TK0040

2.メイン情報表示画面の使い方

環境設定ダイアログで正しく接続情報を入力すると、以下のようにメイン情報表示画面が表示されます。

| <アナログ入力><br>Ch.1 Ch.2 Ch.3 Ch.4<br>【 【 】 【 】 【 】 【 】 【 】 【 】 【 】 【 】 】 【 】 】 】 】 】 】 】 】 】 】 】 【 】 【 】 】 】 】 】 】 】 】 】 】 】 】 】 】 】 】 】 】 】 】 |  |
|----------------------------------------------------------------------------------------------------|--|
| <接点入力><br>Ch.1 Ch.2 Ch.3 Ch.4 Ch.5 Ch.6                                                                                                    |  |
| <カウンタ入力><br>Ch.1 Ch.2 Ch.3 Ch.4 Ch.5 Ch.6                                                                                                    |  |
| 〈リレー出カ〉 〈アナログ出カ〉   Ch. 1 Ch. 2 Ch. 3 Ch. 4 Ch. 1   ON ON ON   OFF OFF OFF                                                                    |  |
| <pre></pre>                                                                                                    |  |
| Ch. 1 Ch. 2 Ch. 3                                                                                                    |  |
| 〈イベント受信〉                                                                                                    |  |

各項目の説明を以下に示します。

- <アナログ入力>: TK0040 装置から取得したアナログ入力値をチャンネル別に表示します。
- < 接点入力 >: TK0040 装置から取得した接点入力状態をチャンネル別に表示します。
- <カウンタ入力>: TK0040装置から取得したカウンタ入力値をチャンネル別に表示します。
- <リレー出力>: TK0040 装置のリレー出力(デジタル出力)をON/OFF操作します。また、 TK0040 装置から取得したデジタル出力の現在値をチャンネル別に表示しま す。
- <アナログ出力>: スライドバーで、TK0040 装置のアナログ出力に値を設定します。また、 TK0040 装置から取得したアナログ出力の現在値をチャンネル別に表示しま す。
- < PWM出力 >: スライドバーで、TK0040 装置のPWM出力に値を設定します。また、TK0040 装置から取得したPWM出力の現在値をチャンネル別に表示します。
- <イベント受信>: TK0040 装置から取得したイベントパケットをそのまま表示します。
- 状態取得ボタン: TK0040 装置にデータ取得コマンド、操作コマンドを送信して、応答ステータス

S.I.Soubou Inc.

## KaracriBoard TK0040

を上記の各項目に表示します。

次に、メニューバーの各項目の説明を以下に示します。

[ファイル]メニュー:

終了(X):本サンプルプログラムを終了します。

[設定]メニュー:

環境(F):環境設定ダイアログを表示します。接続する装置アドレス等を変更する場合に使用します。 タイマー(T):タイマーコントロールを有効にします。定期的にデータ取得を行う場合は選択してチェ ックを入れます。

[ヘルプ]メニュー:

バージョン情報(A):本サンプルプログラムのバージョン情報を表示します。

TK0040 装置と通信して現在の入力状態値を取得するには、「状態取得」ボタンをクリックして下さい。 正常に通信が成功すれば以下の画面のように取得状態値が表示されます。

| i TK0040サンプル                                                                                           |                                    |
|----------------------------------------------------------------------------------------------------|------------------------------------|
| ァイル(E) 設定(S) ヘルプ(H)                                                                                    |                                    |
| <アナログ入力><br>Ch.1 Ch.2 Ch.3 Ch.4<br>1023 1023 1023 1023 1023                                            | 状態取得                               |
| 〈接点入力〉                                                                                                 |                                    |
| Ch.1 Ch.2 Ch.3 Ch.4 Ch.5 Ch.6<br>OFF OFF OFF OFF OFF OFF OFF                                           |                                    |
| <カウンタ入力><br>Ch.1 Ch.2 Ch.3 Ch.4 (<br>55 0 999 0 0                                                      | Ch.5 Ch.6                          |
| 〈リレー出力〉 〈アナログ出力〉                                                                                       |                                    |
| Ch. 1 Ch. 2 Ch. 3 Ch. 4<br>OFF OFF OFF OFF OFF OFF OFF OFF OFF OFF                                     | Ch. 1<br>[53<br>Ch. 2              |
| (PWM出力〉                                                                                                | [143                               |
|                                                                                                    |                                    |
| Ch. 1 2157 Ch. 2 3725                                                                                  | Ch. 3 8431                         |
| 〈イベント受信〉                                                                                               |                                    |
| @TK0040A MyCpuName 0006 LIV 000000 000000 0 0 0<br>1023 1023 1023 53 143 uu 2157 3725 8431 uuu NULL sy | 0 0 0.0000 1023<br>/srsv S 189.000 |
| ONNECT TK0040 000459010853 v1 00 208 032                                                               |                                    |
|                                                                                                    |                                    |

S.I.Soubou Inc.

\_\_\_\_\_

株式会社エスアイ創房 〒150-0036 東京都渋谷区南平台町 2-12 久保ビル 703 http://www.karacrix.jp